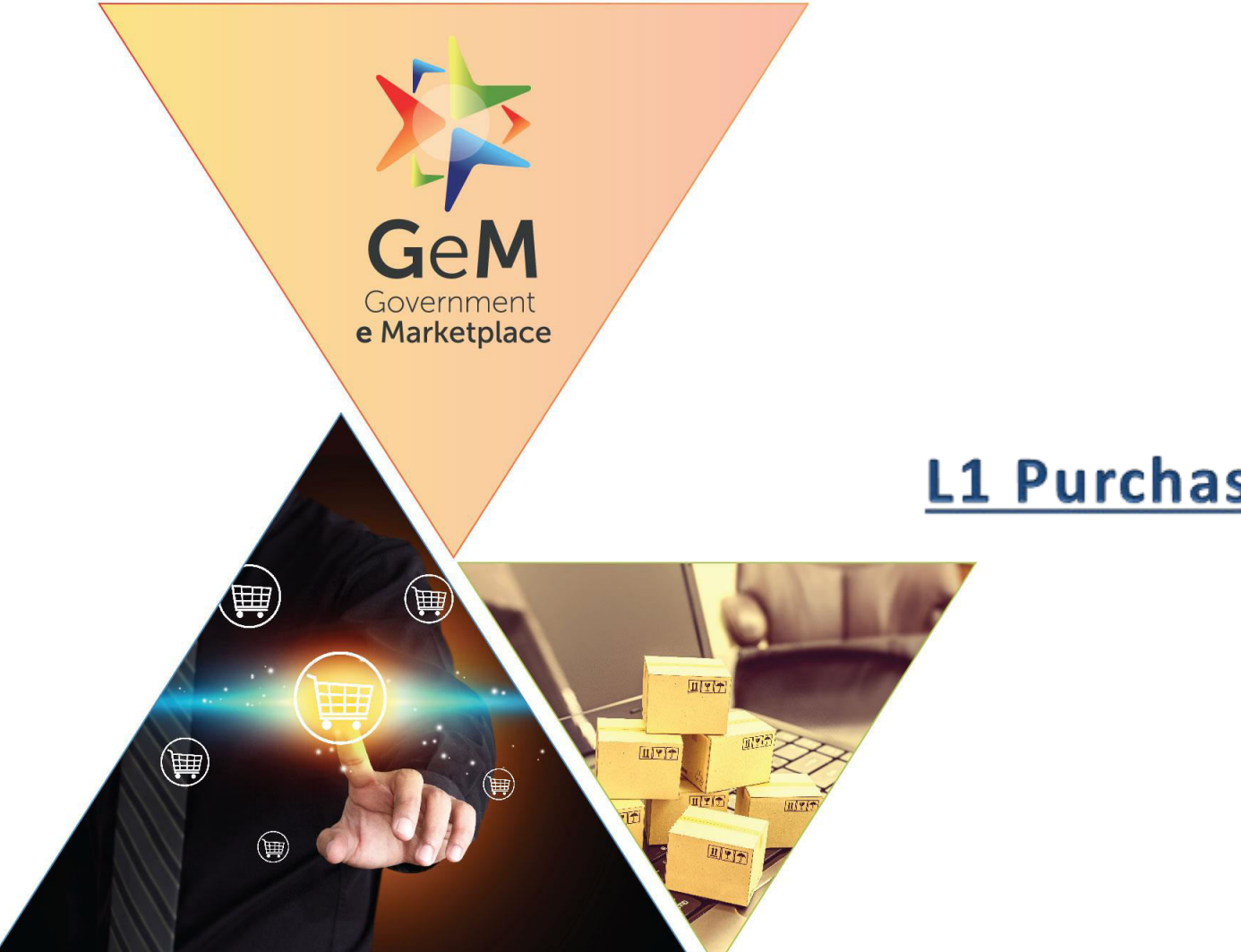

# L1 Purchase – Product

Designed by GeM Training Team

## Open www.gem.gov.in

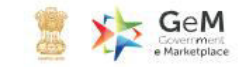

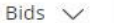

Sign Up 🗸

Login

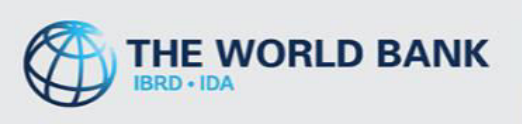

## PROCUREMENT FOR **THE WORLD BANK** FUNDED PROJECTS ENABLED ON GeM

CLICK HERE FOR SPECIAL TERMS & CONDITIONS

Q

Product -

Looking for something on GeM?

#### Procure on GeM for:

0 0 0

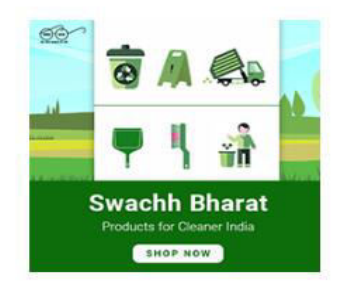

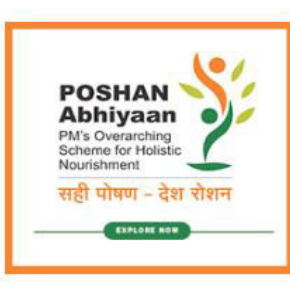

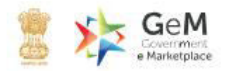

Login

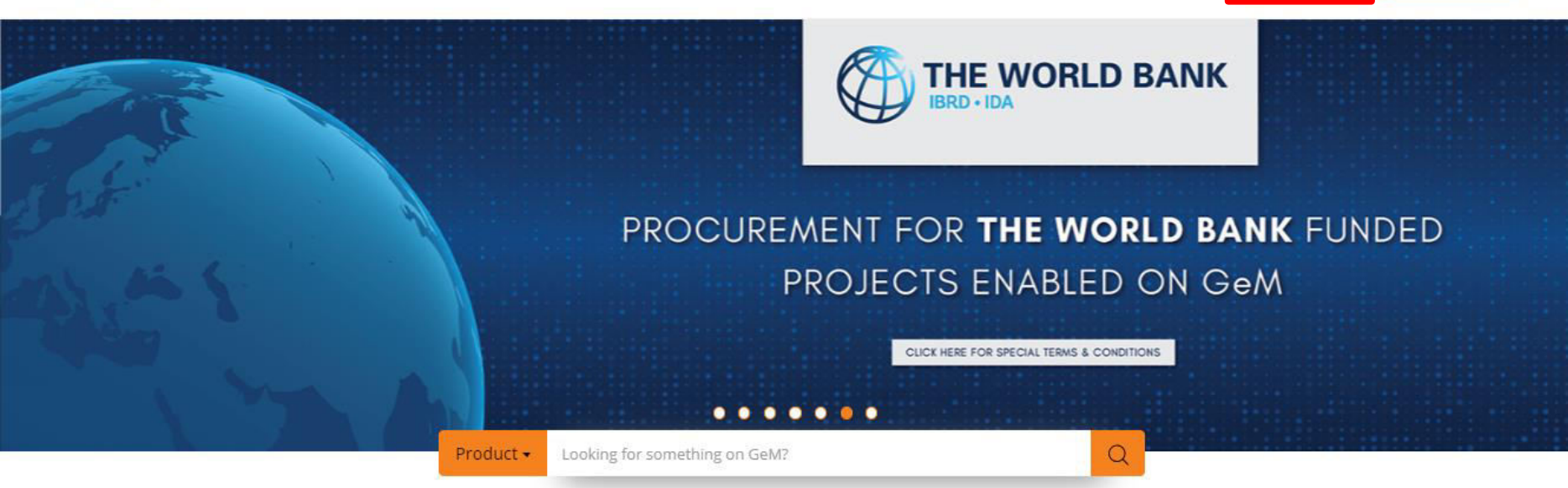

Procure on GeM for:

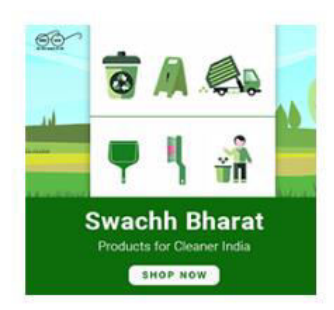

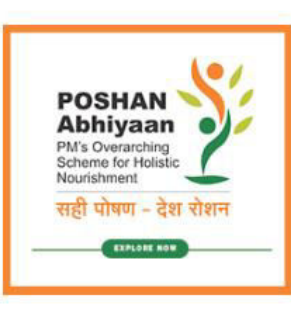

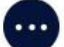

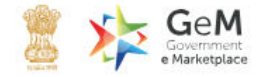

## Login to GeM

Not Registered with GeM ? Sign up to experience the Marketplace

P. Register as Buyer Register as Seller Login in to Government e Marketplace | GeM User Id \* 🕕 Need help with your Login ? Password \* Raise-a Ticket Agents and experts available on a single platform ready to help you B Contact Us Type the characters in the box below.\* Email. helpdesk-gem[at]gov[dot]in Call: 1-1800-419-3436 / 1-1800-102-3436 ( 8 am - 8 pm Mon to Sat ) C 3Y61XX Forgot your password ? Submit INFO ABOUT GeM **NEWS & EVENTS** RESOURCES TRAINING **NEED HELP?** Privacy Policy Introduction to GeM Newsroom Terms and Conditions LMS FAQs Video Guides Terms of Use Careers Gallery **Training Calendar** Buyers Copyright MOUs Notifications Sellers **Training Module** Raise-a Ticket Disclaimer Testimonials CCM Schedule Miscellaneous Facilitators Contact Us Caution Notice Statistics Forums Analytics Download GeM Logo Document Help RTI New on GeM Sitemap Web Information Manager INCIDENTS

> Department of Commerce Ministry of Commerce and Industry

🍘 सुम्म, लघु और मध्यम उद्यम मंत्रालय Ministry of Micro, small & Medium Enterprises  $rac{3}{8}$  Goods and Services Tax  $\square igcar{}$ 

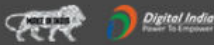

s Gep**nk** 

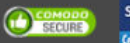

STOC Application Security Audit Report vulnerability report

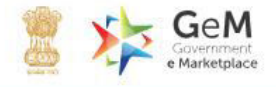

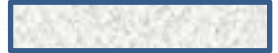

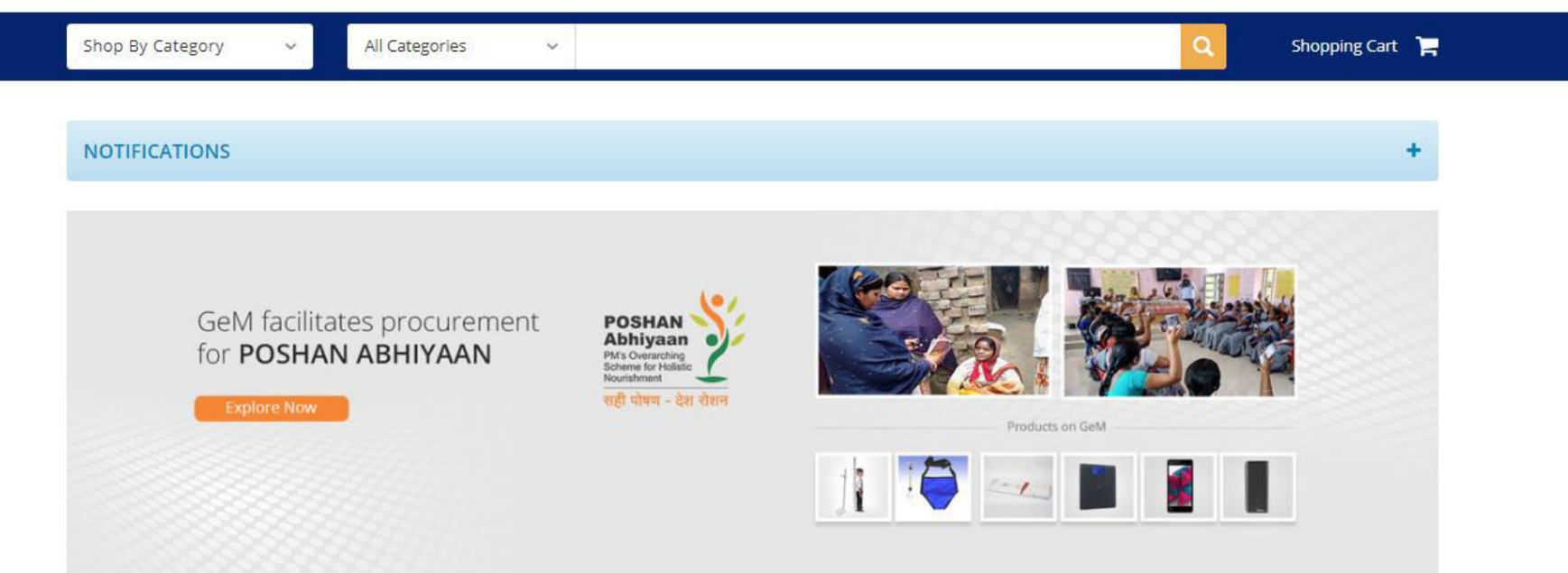

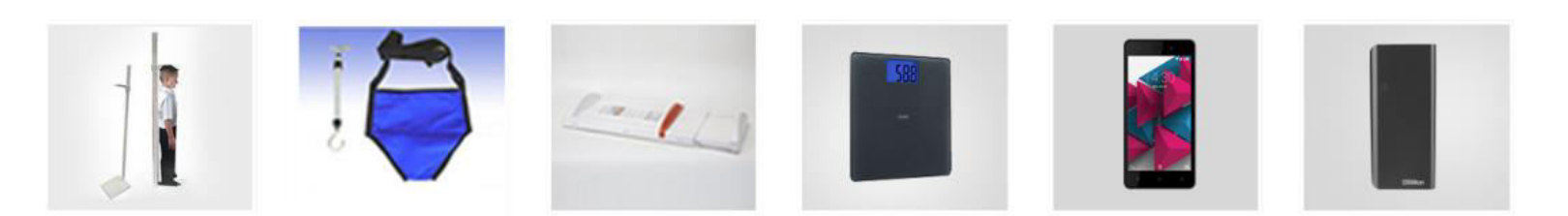

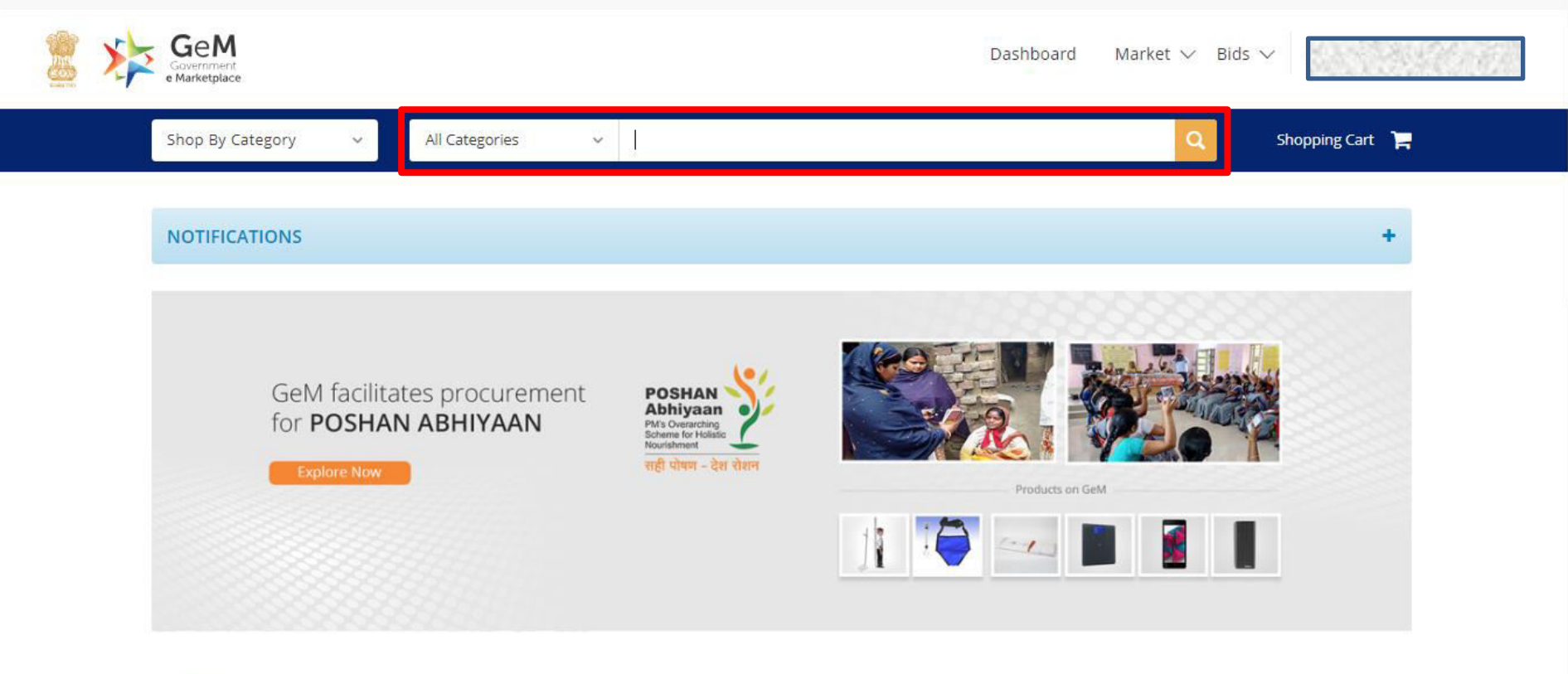

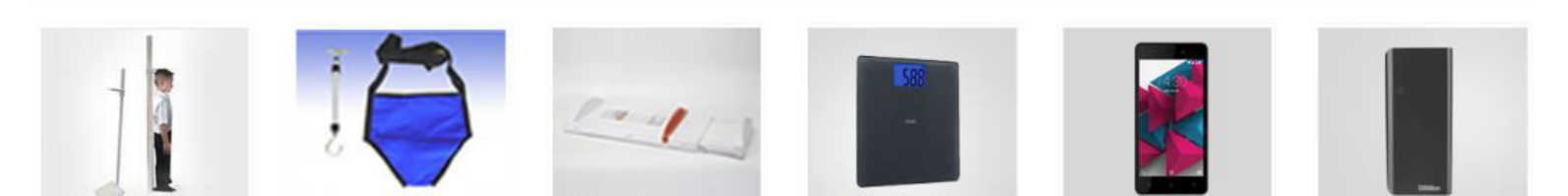

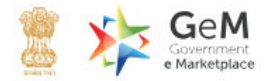

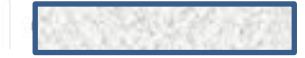

| Products              | >  | Computers                     | Office Machines          | Automobiles      |
|-----------------------|----|-------------------------------|--------------------------|------------------|
|                       |    | Desktops                      | Multifunction Machines   | Cars             |
| Services              |    | Laptops                       | Printers                 | Buses            |
|                       |    | All in One                    | Paper Shredding Machines | Utility Vehicles |
| Browse All Categories | t. | Servers                       | Projectors               | Ambulance        |
|                       |    | Office Supplies               | Appliances               | Furniture        |
| Browse All Products   |    | Ball Point Pen                | Televisions              | Revolving Chair  |
|                       |    | Gel Pen                       | Air Conditioner          | Office Chairs    |
|                       |    | Printer or Photo Copier Paper | Online UPS               | Steel Almirah    |
|                       |    | Specialized Vehicles          | Softwares                | Two Wheeler      |
|                       |    | Hopper or Tipper              | Operating System         | Motor Cycle      |
|                       |    | Tractors                      | GIS Software             | Bicycle          |

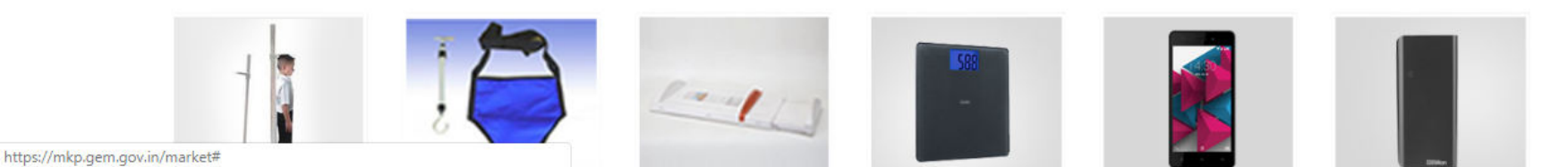

Ŧ

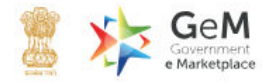

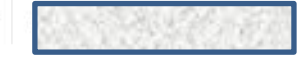

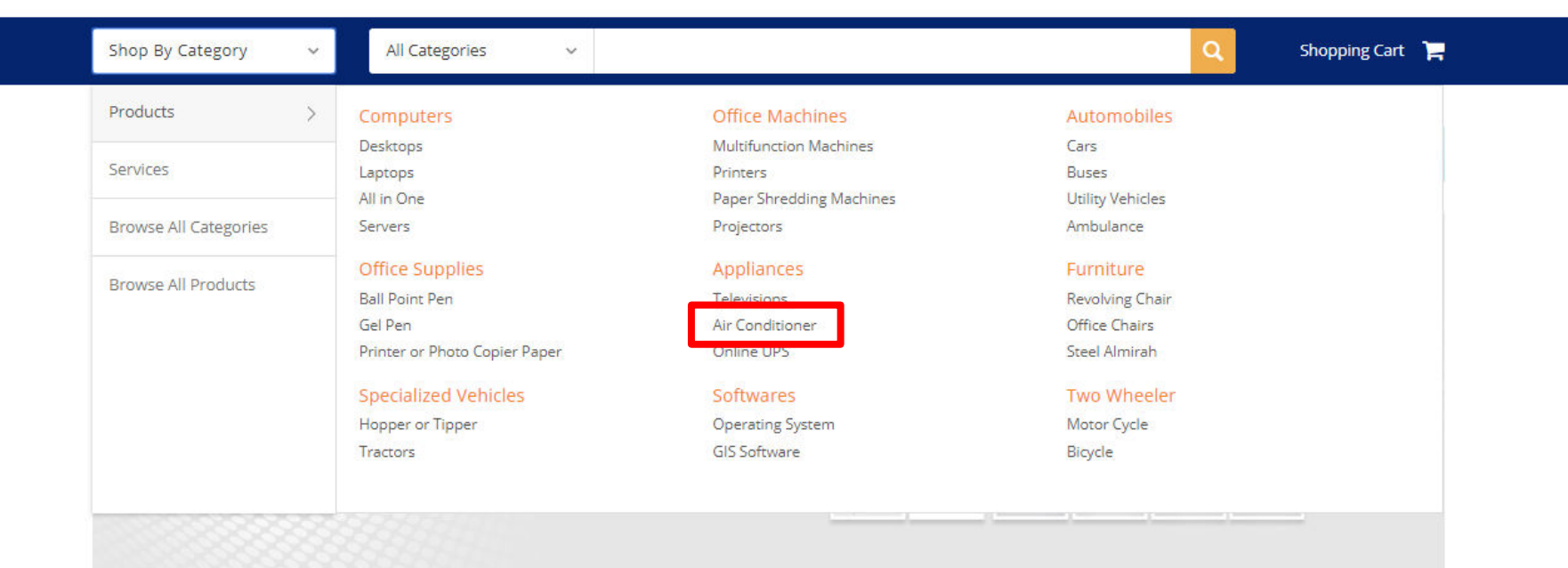

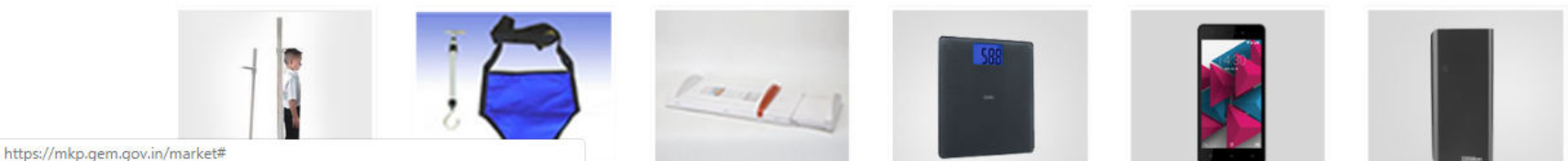

-

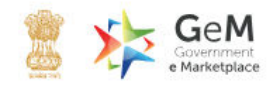

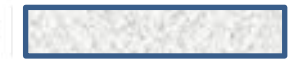

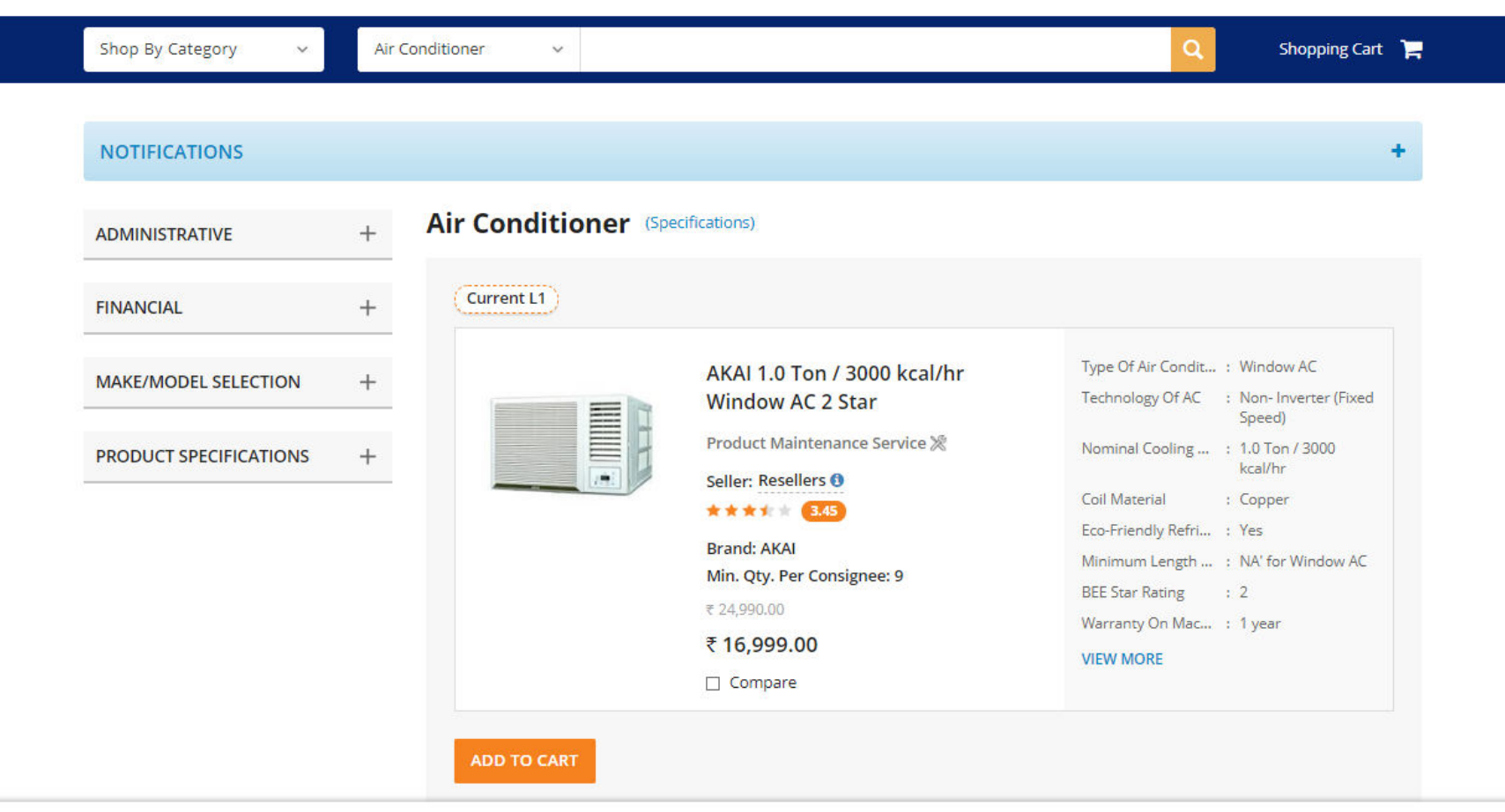

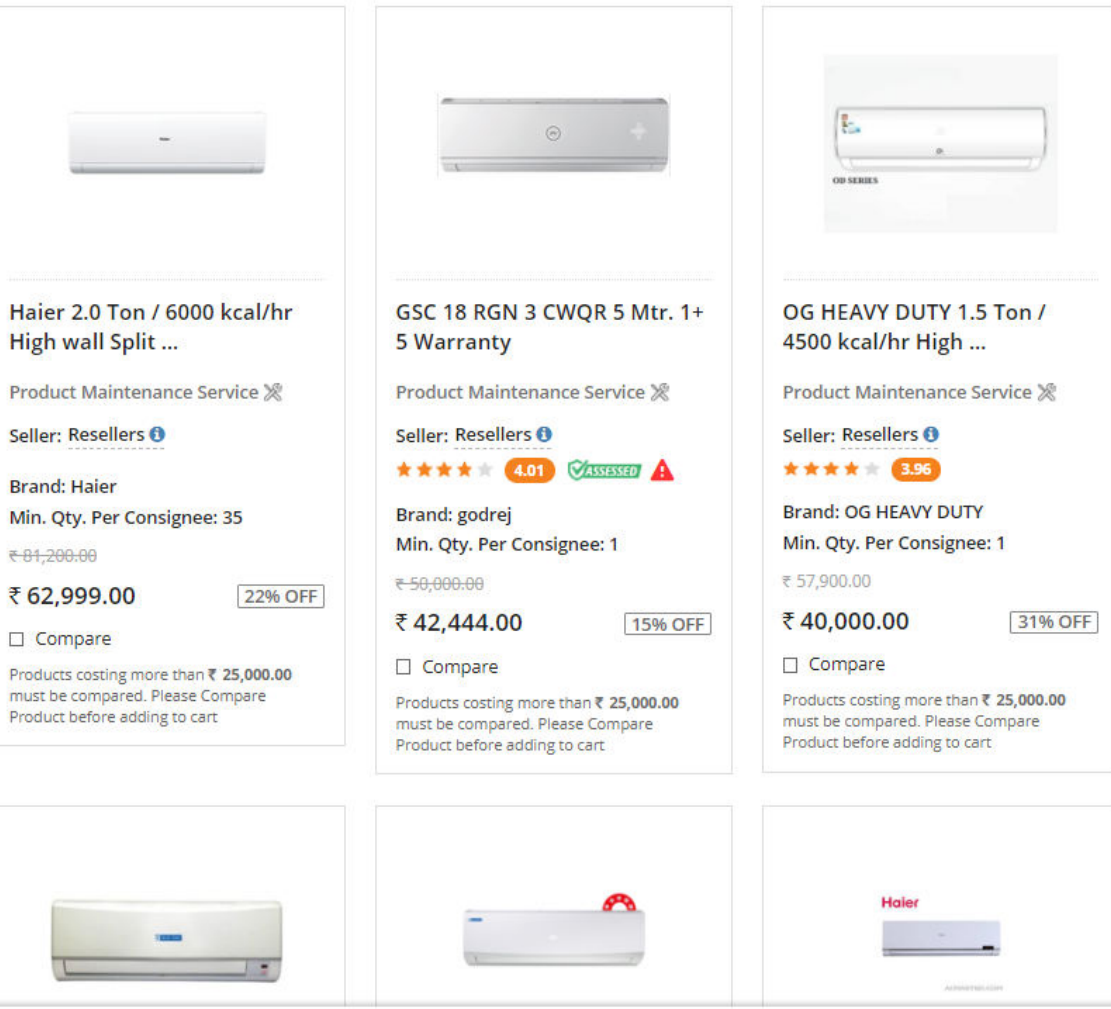

-

| ADMINISTRATIVE         | + | Air conditioner openicati |
|------------------------|---|---------------------------|
| FINANCIAL              | + | Current L1                |
| MAKE/MODEL SELECTION   | + | All                       |
| PRODUCT SPECIFICATIONS | + | Pr<br>Se                  |
|                        |   | *                         |
|                        |   | Dr                        |
|                        |   | Mi                        |
|                        |   | Mi<br>₹2                  |
|                        |   | Mi<br>₹2<br>₹             |

#### Type Of Air Condit... : Window AC AKAI 1.0 Ton / 3000 kcal/hr Technology Of AC : Non-Inverter (Fixed Window AC 2 Star Speed) Product Maintenance Service 💥 Nominal Cooling ... : 1.0 Ton / 3000 kcal/hr Seller: Resellers () Coil Material : Copper \*\*\*\* 3.45 Eco-Friendly Refri... : Yes Brand: AKAI Minimum Length ... : NA' for Window AC Min. Qty. Per Consignee: 9 BEE Star Rating : 2 ₹ 24,990.00 Warranty On Mac... : 1 year ₹ 16,999.00 VIEW MORE Compare

 « PREVIOUS
 1
 2
 3
 4
 5
 567
 NEXT »
 Sort by:
 Best Match

#### Showing 6795 Results in Air Conditioner

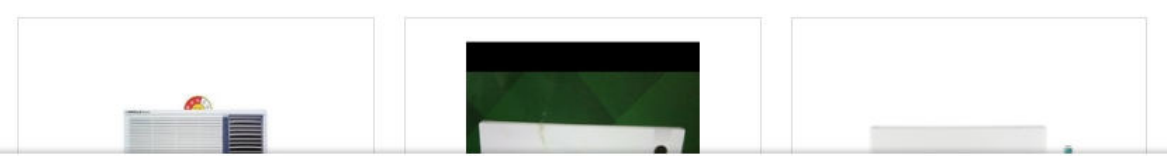

-

~

#### ADMINISTRATIVE

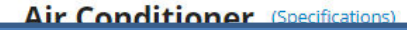

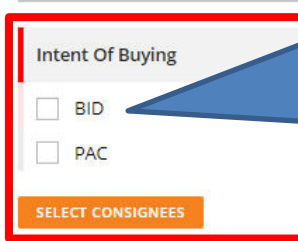

Years Of Experience With Govt

Choose if objective is to go for BID (ONLY BID). On choosing the option you will be able to browse through all products in the market without any restriction. Moreover, you can edit/add quantities & consignees while creating bid. Hence you can start with single consignee and single quantity.

Please Note : Incase Buyer selects Bid/RA as intent of Buying, then they will be asked to select a value for all Golden Parameters in the category

| MSE<br>Startup<br>Seller Registered Address | *<br>*<br>* | Min. Qty. Per Consignee: 9<br>₹ 24,990.00<br>₹ 16,999.00<br>□ Compare | BEE Star Rating : 2<br>Warranty On Mac : 1 year<br>VIEW MORE |
|---------------------------------------------|-------------|-----------------------------------------------------------------------|--------------------------------------------------------------|
| Seller Rating                               | ~           | ADD TO CART                                                           |                                                              |
| FINANCIAL                                   | +           |                                                                       |                                                              |
| MAKE/MODEL SELECTION                        | +           | « PREVIOUS <b>1</b> 2 3 4 5 567 NEXT »                                | Sort by : Best Match 🗸                                       |
| PRODUCT SPECIFICATIONS                      | +           |                                                                       |                                                              |

#### .... A :... C -ADMINISTRATIVE Choose PAC buying If you want to buy any specific OEM's product. Intent Of Buying PAC buying needs specific approval of competent authority and bid BID w AC submissions will be only for the selected make and model. PAC nverter (Fixed Multiple make and model selection is not allowed at the same time. n / 3000 Coil Material : Copper Years Of Experience With Govt \*\*\*\* 3.45 V Eco-Friendly Refri... : Yes Brand: AKAI Minimum Length ... : NA' for Window AC MSE V Min. Qty. Per Consignee: 9 BEE Star Rating : 2 ₹ 24,990.00 Warranty On Mac... : 1 year Startup V ₹16,999.00 VIEW MORE Compare Seller Registered Address V Seller Rating V ADD TO CART FINANCIAL + Best Match « PREVIOUS **1** 2 3 4 5 ... 567 NEXT » Sort by : MAKE/MODEL SELECTION Showing 6795 Results in Air Conditioner PRODUCT SPECIFICATIONS +

| Choose<br>item h<br>For bio<br>Hence                              | e Consignees from the list ( registered by Pri<br>as to be delivered with respective quantities<br>Is you can edit/add quantities & consignees<br>you can start with single consign <u>e</u> e.                                                                                                    | mary User) to whom<br>5.<br>while creating the bi                                                                                                    | the<br>d. <sup>AC</sup><br>erter (Fixed                                                                                                    |
|-------------------------------------------------------------------|----------------------------------------------------------------------------------------------------|----------------------------------------------------------------------------------------------------|----------------------------------------------------------------------------------------------------|
| <ul> <li>*</li> <li>*</li> <li>*</li> <li>*</li> <li>*</li> </ul> | ★ ★ ★ ★      3.45 Brand: AKAI Min. Qty. Per Consignee: 9      ₹ 24,990.00      ₹ 16,999.00      □ Compare                                                                                                    | Coll Material<br>Eco-Friendly Refri<br>Minimum Length<br>BEE Star Rating<br>Warranty On Mac<br>VIEW MORE                                                                                                    | 3000<br>: Copper<br>: Yes<br>: NA' for Window AC<br>: 2<br>: 1 year                                                                                                    |
| ~ AD                                                              | D TO CART                                                                                                    |                                                                                                    |                                                                                                    |
| +                                                                 |                                                                                                    |                                                                                                    |                                                                                                    |
| + Showing                                                         | US <b>1</b> 2 3 4 5 567 NEXT »                                                                                                    | Sort by :                                                                                                    | Best Match                                                                                                    |
| +                                                                 |                                                                                                    |                                                                                                    |                                                                                                    |
|                                                                   | <ul> <li>Choose item he For bid Hence</li> <li></li> <li></li> <li< td=""><td><ul> <li>Choose Consignees from the list (registered by Print item has to be delivered with respective quantities For bids you can edit/add quantities &amp; consignees Hence you can start with single consignee.</li> <li> <ul> <li>★★★★★ \$45</li> <li>Brand: AKAI</li> <li>Min. Qty. Per Consignee: 9</li> <li>₹ 24,990.00</li> <li>₹ 16,999.00</li> <li>Compare</li> </ul> </li> <li>ADD TO CART</li> <li> <ul> <li>* PREVIOUS</li> <li>1</li> <li>2</li> <li>3</li> <li>4</li> <li>5</li> <li>567</li> <li>NEXT &gt;</li> </ul> </li> </ul></td><td><ul> <li>Choose Consignees from the list ( registered by Primary User) to whom item has to be delivered with respective quantities. For bids you can edit/add quantities &amp; consignees while creating the bid Hence you can start with single consignee.</li> <li>Coll Material Eco-Friendy Refri Minimum Length Brand: AKAI Min. Qty. Per Consignee: 9         <ul> <li>Coll Material Eco-Friendy Refri Minimum Length BEE Star Rating</li> <li>Warranty On Mac VIEW MORE</li> </ul> </li> <li>Abd TO CART         <ul> <li>PREVIOUS</li> <li>2 3 4 5 567 NEXT*</li> <li>Sort by:</li> </ul> </li> </ul></td></li<></ul> | <ul> <li>Choose Consignees from the list (registered by Print item has to be delivered with respective quantities For bids you can edit/add quantities &amp; consignees Hence you can start with single consignee.</li> <li> <ul> <li>★★★★★ \$45</li> <li>Brand: AKAI</li> <li>Min. Qty. Per Consignee: 9</li> <li>₹ 24,990.00</li> <li>₹ 16,999.00</li> <li>Compare</li> </ul> </li> <li>ADD TO CART</li> <li> <ul> <li>* PREVIOUS</li> <li>1</li> <li>2</li> <li>3</li> <li>4</li> <li>5</li> <li>567</li> <li>NEXT &gt;</li> </ul> </li> </ul> | <ul> <li>Choose Consignees from the list ( registered by Primary User) to whom item has to be delivered with respective quantities. For bids you can edit/add quantities &amp; consignees while creating the bid Hence you can start with single consignee.</li> <li>Coll Material Eco-Friendy Refri Minimum Length Brand: AKAI Min. Qty. Per Consignee: 9         <ul> <li>Coll Material Eco-Friendy Refri Minimum Length BEE Star Rating</li> <li>Warranty On Mac VIEW MORE</li> </ul> </li> <li>Abd TO CART         <ul> <li>PREVIOUS</li> <li>2 3 4 5 567 NEXT*</li> <li>Sort by:</li> </ul> </li> </ul> |

-

## Air Conditioner (Specifications)

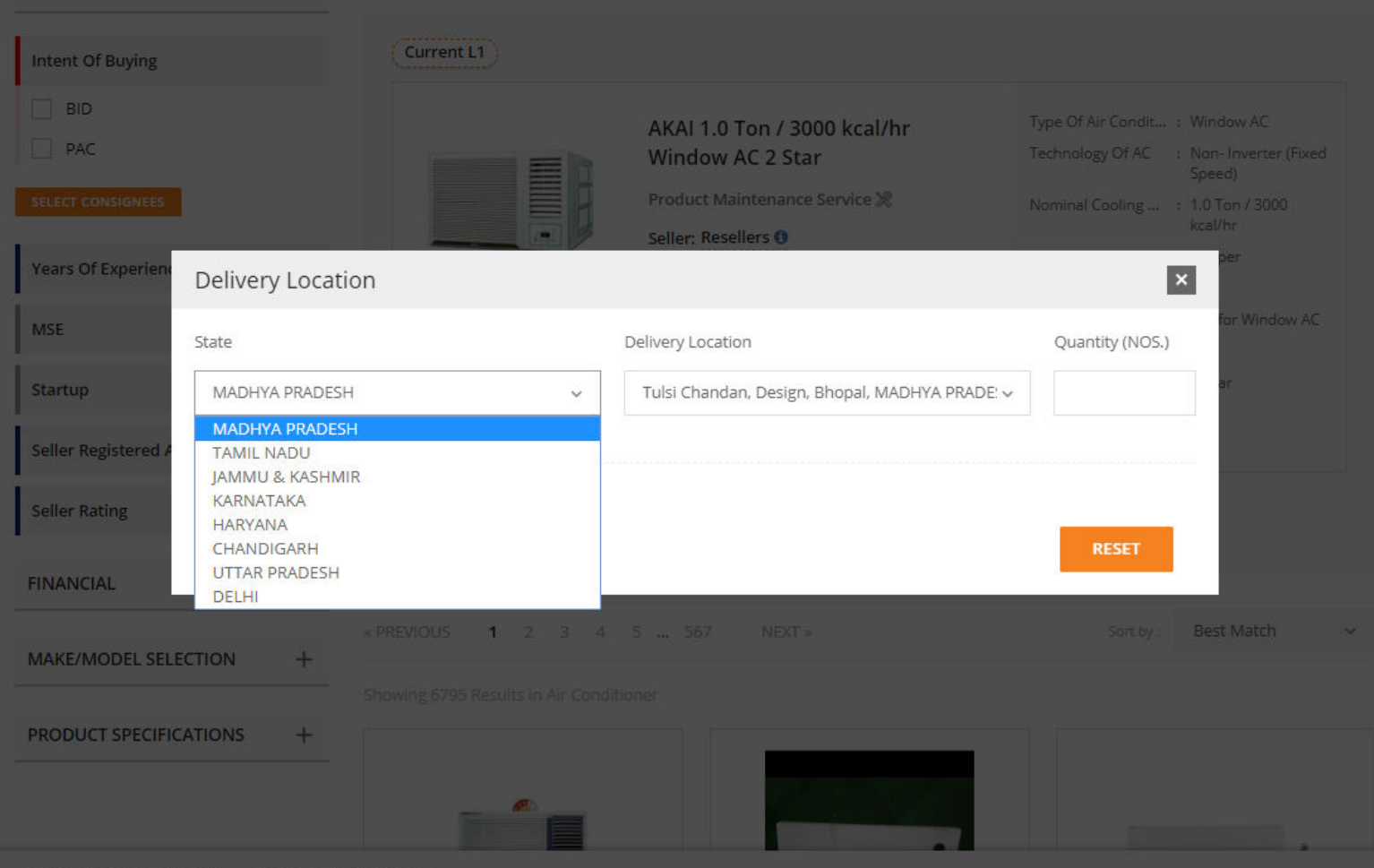

ADMINISTRATIVE

## Air Conditioner (Specifications)

| Intent Of Buying                | Current L1                                                                                              |                                                                                                    |
|---------------------------------|----------------------------------------------------------------------------------------------------|----------------------------------------------------------------------------------------------------|
| BID<br>PAC<br>SELECT CONSIGNEES | AKAI 1.0 Ton / 3000 kcal/hr<br>Window AC 2 Star<br>Product Maintenance Service &<br>Seller: Resellers 0 | Type Of Air Condit : Window AC<br>Technology Of AC : Non-Inverter (Fixed<br>Speed)<br>Nominal Cooling : 1.0 Ton / 3000<br>kcal/hr |
| Years Of E Delivery Location    |                                                                                                    | ×                                                                                                    |
| MSE                             | Delivery Location                                                                                       | AC<br>Quantity (NOS.)                                                                                                    |
| Startup UTTAR PRADESH           | Vogendra Kumar, CEO NEGD, Kanpur Nagar, UT                                                              | TAR P 🗸 4                                                                                                    |
| Seller Regi + ADD MORE          |                                                                                                    |                                                                                                    |
| Seller Rati                     |                                                                                                    |                                                                                                    |
| FINANCIA                        |                                                                                                    | RESET                                                                                                    |
| MAKE/MODEL SELECTION +          | REVIQUS 1 2 3 4 5 567 NEXT >                                                                            | Sort by : Best Match 🗸 🗸                                                                                                    |
|                                 |                                                                                                    |                                                                                                    |
| PRODUCT SPECIFICATIONS +        |                                                                                                    |                                                                                                    |

ADMINISTRATIVE

#### ADMINISTRATIVE

## Air Conditioner (Specifications)

| Intent Of Buying              |        | Current L1                          |                                                                                            |                                                          |                                                  |
|-------------------------------|--------|-------------------------------------|--------------------------------------------------------------------------------------------|----------------------------------------------------------|--------------------------------------------------|
| BID PAC Delivery Locations*   | ~      |                                     | AKAI 1.0 Ton / 3000 kcal/hr<br>Window AC 2 Star                                            | Type Of Air Condit<br>Technology Of AC                   | : Window AC<br>: Non- Inverter (Fixed<br>Speed)  |
| SELECT CONSIGNEES             |        |                                     | Product Maintenance Service ⊗<br>Brand: AKAI<br>Min. Qty. Per Consignee: 9<br>₹ 169,990.00 | Nominal Cooling<br>Coil Material<br>Eco-Friendly Refri   | : 1.0 Ton / 3000<br>kcal/hr<br>: Copper<br>: Yes |
| Years Of Experience With Govt | ×<br>× |                                     | Compare                                                                                    | Minimum Length :<br>BEE Star Rating<br>Warranty On Mac : | NA' for Window AC<br>2<br>1 year                 |
| Startup                       | ~      |                                     |                                                                                            | VIEW MORE                                                |                                                  |
| Seller Registered Address     | ~      | Products costing more than ₹ 2      | 5,000.00 must be compared. Please Compare                                                  | Product before adding to c                               | art                                              |
| Seller Rating                 | ~      | « PREVIOUS <b>1</b> 2 3 4           | 5 450 NEXT »                                                                               | Sort by :                                                | Best Match                                       |
| FINANCIAL                     | +      | Showing 5389 Results In Air Conditi | oner                                                                                       |                                                          |                                                  |
| MAKE/MODEL SELECTION          | +      |                                     |                                                                                            |                                                          |                                                  |
| PRODUCT SPECIFICATIONS        | +      |                                     |                                                                                            |                                                          | Θ                                                |

^

-

#### ADMINISTRATIVE

## Air Conditioner (Specifications)

| Intent Of Buying                                                                                                    | Current L1                                                      |                                                                                                    |                                                                                                    |                                                                                                    |
|----------------------------------------------------------------------------------------------------|-----------------------------------------------------------------|----------------------------------------------------------------------------------------------------|----------------------------------------------------------------------------------------------------|----------------------------------------------------------------------------------------------------|
| □ BID   □ PAC   Delivery Locations* ~   SELECT CONSIGNEES ✓   Years Of Experience With Govt ^   Greater Than or Equal to ✓   No. of years > |                                                                 | AKAI 1.0 Ton / 3000 kcal/hr<br>Window AC 2 Star<br>Product Maintenance Service ※<br>Brand: AKAI<br>Min. Qty. Per Consignee: 9<br>₹ 169,990.00<br>□ Compare | Type Of Air Condit<br>Technology Of AC<br>Nominal Cooling<br>Coil Material<br>Eco-Friendly Refri<br>Minimum Length<br>BEE Star Rating<br>Warranty On Mac<br>VIEW MORE | : Window AC<br>: Non- Inverter (Fixed<br>Speed)<br>: 1.0 Ton / 3000<br>kcal/hr<br>: Copper<br>: Yes<br>: NA' for Window AC<br>: 2<br>: 1 year |
| MSE ~                                                                                                    | Droducts costing more than 7                                    |                                                                                                    |                                                                                                    |                                                                                                    |
|                                                                                                    | Products costing more than (                                    | 25,000.00 must be compared. Please Compare                                                                                                    | Product before adding to ca                                                                                                    | art                                                                                                    |
| Startup 🗸                                                                                                    |                                                                 | <b>25,000.00</b> must be compared. Please Compare                                                                                                    | Product before adding to ca                                                                                                    | art                                                                                                    |
| Startup ~<br>Seller Registered Address ~                                                                                                    | «PREVIOUS <b>1</b> 2 3 4                                        | 5 450 NEXT »                                                                                                    | Product before adding to ca<br>Sort by :                                                                                                    | art<br>Best Match                                                                                                    |
| Startup ×<br>Seller Registered Address ×<br>Seller Rating ×                                                                                 | « PREVIOUS <b>1</b> 2 3 4<br>Showing 5389 Results in Air Condit | 5 450 NEXT »                                                                                                    | Product before adding to ca<br>Sort by :                                                                                                    | art<br>Best Match                                                                                                    |
| Startup ×<br>Seller Registered Address ×<br>Seller Rating ×<br>FINANCIAL +                                                                  | « PREVIOUS <b>1</b> 2 3 4<br>Showing 5389 Results in Air Condit | 5 450 NEXT »                                                                                                    | Product before adding to ca<br>Sort by :                                                                                                    | art<br>Best Match                                                                                                    |

-

| ADMINISTRATIVE |  |
|----------------|--|

\_

## Air Conditioner (Specifications)

| Intent Of Buying            |    | Current LT                               |                                                                                                    |                                                                                                    |                                                                                                    |
|-----------------------------|----|------------------------------------------|----------------------------------------------------------------------------------------------------|----------------------------------------------------------------------------------------------------|----------------------------------------------------------------------------------------------------|
| BID PAC Pelivery Locations* | ~  |                                          | AKAI 1.0 Ton / 3000 kcal/hr<br>Window AC 2 Star<br>Product Maintenance Service ≫<br>Brand: AKAI<br>Min. Qty. Per Consignee: 9<br>₹ 169,990.00 | Type Of Air Condit,<br>Technology Of AC<br>Nominal Cooling<br>Coil Material<br>Eco-Friendly Refri<br>Minimum Length | : Window AC<br>: Non- Inverter (Fixed<br>Speed)<br>: 1.0 Ton / 3000<br>kcal/hr<br>: Copper<br>: Yes<br>: NA' for Window AC |
| MSE Yes                     |    |                                          | Compare                                                                                                    | BEE Star Rating : 2<br>Warranty On Mac : 1 year<br>VIEW MORE                                                        |                                                                                                    |
| itartup                     | ~  | Products costing more than ₹ 2           | 5,000.00 must be compared. Please Compare                                                                                                    | Product before adding to ca                                                                                         | art                                                                                                    |
| eller Registered Address    | ~  |                                          |                                                                                                    |                                                                                                    |                                                                                                    |
| Seller Rating               | ~  | « PREVIOUS <b>1</b> 2 3 4                | 5 450 NEXT »                                                                                                    | Sort by :                                                                                                    | Best Match                                                                                                    |
|                             |    | Showing 5505 Resolution in the condition |                                                                                                    |                                                                                                    |                                                                                                    |
| NANCIAL                     | +  |                                          |                                                                                                    |                                                                                                    |                                                                                                    |
| INANCIAL                    | ++ |                                          |                                                                                                    |                                                                                                    | e                                                                                                    |

-

| ADMINISTRATIVE |  |
|----------------|--|
|                |  |

\_

## Air Conditioner (Specifications)

| Intent Of Buying                                                               |             | Current L1                                                      |                                                                                                    |                                                                                      |                                                                                            |
|--------------------------------------------------------------------------------|-------------|-----------------------------------------------------------------|----------------------------------------------------------------------------------------------------|--------------------------------------------------------------------------------------|--------------------------------------------------------------------------------------------|
| BID PAC Delivery Locations* SELECT CONSIGNEES                                  | ~           |                                                                 | AKAI 1.0 Ton / 3000 kcal/hr<br>Window AC 2 Star<br>Product Maintenance Service 💥<br>Brand: AKAI<br>Min. Qty. Per Consignee: 9 | Type Of Air Condit<br>Technology Of AC<br>Nominal Cooling<br>Coil Material           | : Window AC<br>: Non- Inverter (Fixed<br>Speed)<br>: 1.0 Ton / 3000<br>kcal/hr<br>: Copper |
| Years Of Experience With Govt                                                  | ~           |                                                                 | ₹ <b>169,990.00</b>                                                                                                    | Eco-Friendly Refri : Yes<br>Minimum Length : NA' for Window /<br>BEE Star Rating : 2 | : Yes<br>: NA' for Window AC<br>: 2                                                        |
| Startup<br>Yes                                                                 | ^           | Products costing more than ₹                                    | 25 000.00 must be compared. Please Compare                                                                                    | VIEW MORE                                                                            | art                                                                                        |
|                                                                                | ~           | Produces costing more than C                                    | La, out ou must be compared. Prease compare                                                                                   |                                                                                      |                                                                                            |
| eller Registered Address                                                       | ~           | « PREVIOUS <b>1</b> 2 3 4                                       | 5 450 NEXT »                                                                                                    | Sort by :                                                                            | Best Match                                                                                 |
| Seller Registered Address                                                      | ~<br>+      | « PREVIOUS <b>1</b> 2 3 4<br>Showing 5389 Results in Air Condit | 5 450 NEXT »                                                                                                    | Sort by :                                                                            | Best Match                                                                                 |
| Seller Registered Address<br>Seller Rating<br>INANCIAL<br>1AKE/MODEL SELECTION | ~<br>+<br>+ | « PREVIOUS <b>1</b> 2 3 4<br>Showing 5389 Results in Air Condit | 5 450 NEXT »                                                                                                    | Sort by :                                                                            | Best Match                                                                                 |

~

-

| 1100   | Upto Fi  | ve locations can be searched us                                                                                                    | ing                                             |                         |                       |     |
|--------|----------|----------------------------------------------------------------------------------------------------|-------------------------------------------------|-------------------------|-----------------------|-----|
| 110001 | Seller R | egistered Address filter.This Filt                                                                                                    | ter NEXT »                                      | Sort by :               | Best Match            |     |
| 110002 | doesn't  | impact L1 product.                                                                                                    |                                                 |                         |                       |     |
| 10003  |          | -control -control -co |                                                 |                         |                       |     |
| 10004  | +        |                                                                                                    |                                                 |                         |                       |     |
| 10005  |          |                                                                                                    |                                                 |                         |                       |     |
| 10006  | +        |                                                                                                    |                                                 |                         |                       |     |
| 0007   |          |                                                                                                    |                                                 |                         | Θ                     |     |
| 0008   | 1        |                                                                                                    |                                                 | - A.                    |                       | ۶.  |
| 0009   | т        |                                                                                                    |                                                 |                         |                       |     |
| 10010  |          |                                                                                                    |                                                 |                         |                       |     |
|        |          |                                                                                                    |                                                 |                         |                       |     |
|        |          | LLOYD 1.5 Ton / 4500 kcal/hr<br>Window AC 3 Star                                                                                                    | ONIDA 2.0 Ton / 6000 kcal/hr<br>High wall Split | GSC 18 RG<br>5 Warranty | N 3 CWQR 5 Mt<br>/    | r.  |
|        |          | Product Maintenance Service %                                                                                                    | Product Maintenance Service 🎘                   | Product Mair            | ntenance Service 》    | 00  |
|        |          | Seller: Resellers ()                                                                                                    | Seller: Resellers 🕄                             | Seller: Resell          | ers 🚯                 |     |
|        |          | * * * * (3.99) VEXCLUDED                                                                                                    | **** <b>(4.01)</b> ØASSESSED                    | *****                   | 4.01 VASSESSED        | A   |
|        |          | Brand: LLOYD                                                                                                    | Brand: ONIDA                                    | Brand: godre            | j                     |     |
|        |          | Min. Qty. Per Consignee: 1                                                                                                    | Min. Qty. Per Consignee: 1                      | Min. Qty. Per           | Consignee: 1          |     |
|        |          | ₹ 299,980.00                                                                                                    | ₹ 658,990.00                                    | ₹ 424,440.              | .00                   |     |
|        |          | Compare                                                                                                    | Compare                                         | Compare                 |                       |     |
|        |          | Products costing more than ₹ 25,000.00                                                                                                    | Products costing more than ₹ 25,000.00          | Products costin         | g more than ₹ 25,000. | .00 |

| Seller Registered Address |  |
|---------------------------|--|
|---------------------------|--|

 $\mathbf{v}$ 

#### Products costing more than ₹ 25,000.00 must be compared. Please Compare Product before adding to cart

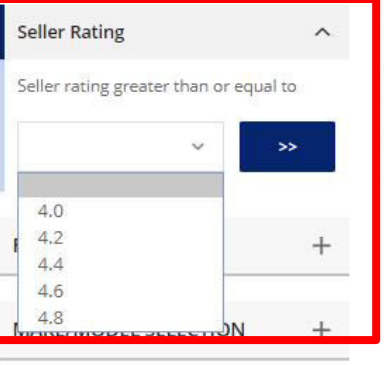

PRODUCT SPECIFICATIONS +

| «PREVIOUS <b>1</b> 2 3 4 5                                                                                         | 450 NEXT »                                                                                                  | Sort by : Best Match 🗸                                                                                      |
|----------------------------------------------------------------------------------------------------|----------------------------------------------------------------------------------------------------|----------------------------------------------------------------------------------------------------|
| Showing 5389 Results in Air Conditioner                                                                            |                                                                                                    |                                                                                                    |
|                                                                                                    |                                                                                                    |                                                                                                    |
|                                                                                                    |                                                                                                    | 0                                                                                                    |
| and Aller                                                                                                    |                                                                                                    |                                                                                                    |
| LLOYD 1.5 Ton / 4500 kcal/hr                                                                                       | ONIDA 2.0 Ton / 6000 kcal/hr                                                                                | GSC 18 RGN 3 CWQR 5 Mtr. 1+                                                                                 |
| Window AC 3 Star                                                                                                   | High wall Split                                                                                             | 5 Warranty                                                                                                  |
| Product Maintenance Service 💥                                                                                      | Product Maintenance Service 💥                                                                               | Product Maintenance Service 💥                                                                               |
| Seller: Resellers ()                                                                                               | Seller: Resellers ()                                                                                        | Seller: Resellers ()                                                                                        |
| * * * * * (3.99) (JEXCLUDED                                                                                        | * * * * * (4.01) ØASSESSEØ                                                                                  | * * * * * 4.01 ØASSESSED A                                                                                  |
| Brand: LLOYD                                                                                                    | Brand: ONIDA                                                                                                | Brand: godrej                                                                                               |
| Min. Qty. Per Consignee: 1                                                                                         | Min. Qty. Per Consignee: 1                                                                                  | Min. Qty. Per Consignee: 1                                                                                  |
| ₹ 299,980.00                                                                                                    | ₹ 658,990.00                                                                                                | ₹ 424,440.00                                                                                                |
| Compare                                                                                                    | Compare                                                                                                    | Compare                                                                                                    |
| Products costing more than <b>₹ 25,000.00</b><br>must be compared. Please Compare<br>Product before adding to cart | Products costing more than ₹ 25,000.00<br>must be compared. Please Compare<br>Product before adding to cart | Products costing more than ₹ 25,000.00<br>must be compared. Please Compare<br>Product before adding to cart |

-

v

| Seller Registered Address | ~  | Products costing more than ₹ 25,000.00 must be compared. Please Compare Product before adding to cart                                                                                                    |                                                                                                    |                                                    |                                                                        |      |  |  |  |
|---------------------------|----|----------------------------------------------------------------------------------------------------|----------------------------------------------------------------------------------------------------|----------------------------------------------------|------------------------------------------------------------------------|------|--|--|--|
| Seller Rating             | ~  | * PREVIOUS <b>1</b> 2 3 4 5                                                                                                    | 450 NEXT »                                                                                                  | Sort by :                                          | Best Match                                                             | ~    |  |  |  |
| FINANCIAL                 | -  | Showing 5389 Results in Air Conditioner                                                                                                    |                                                                                                    |                                                    |                                                                        |      |  |  |  |
| Annual Turn Over ₹        | ^  |                                                                                                    |                                                                                                    |                                                    |                                                                        |      |  |  |  |
| Greater Than or Equal to  | -  |                                                                                                    |                                                                                                    | -                                                  |                                                                        | ř    |  |  |  |
| Tumover in Rupees         | ** |                                                                                                    | - 4                                                                                                    | ~~                                                 | Θ                                                                      |      |  |  |  |
| MAKE/MODEL SELECTION      | +  |                                                                                                    |                                                                                                    |                                                    |                                                                        |      |  |  |  |
| PRODUCT SPECIFICATIONS    | +  | LLOYD 1.5 Ton / 4500 kcal/hr<br>Window AC 3 Star                                                                                                    | ONIDA 2.0 Ton / 6000 kcal/hr<br>High wall Split                                                             | GSC 18 RGI<br>5 Warranty                           | N 3 CWQR 5 Mtr                                                         | . 1+ |  |  |  |
|                           |    | Product Maintenance Service 💥                                                                                                    | Product Maintenance Service 💥                                                                               | Product Mair                                       | itenance Service %                                                     |      |  |  |  |
|                           |    | Seller: Resellers ()                                                                                                    | Seller: Resellers ()                                                                                        | Seller: Resell                                     | ers 🛈                                                                  |      |  |  |  |
|                           |    |                                                                                                    |                                                                                                    | *****                                              | 4.01 VASSESSED                                                         |      |  |  |  |
|                           |    | Brand: LLOYD                                                                                                    | Brand: ONIDA                                                                                                | Brand: godre                                       | j<br>Consignosi 1                                                      |      |  |  |  |
|                           |    | The second second secon | Min. Qty. Per Consignee: 1                                                                                  | Min. Qty. Per                                      | consignee: 1                                                           |      |  |  |  |
|                           |    | ₹ 299,980.00                                                                                                    | ₹ 658,990.00                                                                                                | ₹ 424,440.                                         | 00                                                                     |      |  |  |  |
|                           |    | Compare                                                                                                    | Compare                                                                                                    | Compare                                            |                                                                        |      |  |  |  |
|                           |    | Products costing more than ₹ 25,000.00<br>must be compared. Please Compare<br>Product before adding to cart                                                                                                    | Products costing more than ₹ 25,000.00<br>must be compared. Please Compare<br>Product before adding to cart | Products costin<br>must be compa<br>Product before | g more than <b>₹ 25,000.0</b><br>red. Please Compare<br>adding to cart | 00   |  |  |  |

-

| Seller Registered Address | ~ | Products costing   | Products costing more than ₹ 25,000.00 must be compared. Please Compare Product before adding to cart |       |        |     |        |           |            |   |
|---------------------------|---|--------------------|----------------------------------------------------------------------------------------------------|-------|--------|-----|--------|-----------|------------|---|
| Seller Rating             | ~ |                    |                                                                                                    |       |        |     |        |           |            |   |
|                           |   | « PREVIOUS 1       | 2 3                                                                                                   | 4     | 5      | 450 | NEXT » | Sort by : | Best Match | ~ |
| FINANCIAL                 | + | Showing 5389 Resul | ts in Air                                                                                             | Condi | tioner |     |        |           |            |   |

| MAKE/MODEL SELECTION   | - |
|------------------------|---|
| Brand                  | ~ |
| Model                  | ~ |
| PRODUCT SPECIFICATIONS | + |

LLOYD 1.5 Ton / 4500 kcal/hr Window AC 3 Star

Product Maintenance Service 💥

Seller: Resellers ()

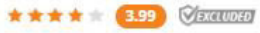

Brand: LLOYD Min. Qty. Per Consignee: 1

₹ 299,980.00

#### Compare

Products costing more than ₹ 25,000.00 must be compared. Please Compare Product before adding to cart

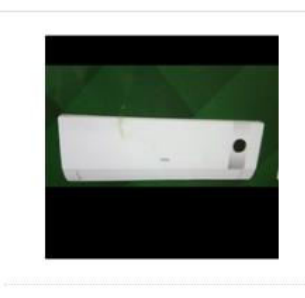

ONIDA 2.0 Ton / 6000 kcal/hr High wall Split ...

Product Maintenance Service 🗶

Seller: Resellers ()

Brand: ONIDA Min. Qty. Per Consignee: 1

₹658,990.00

Compare

Products costing more than ₹ 25,000.00 must be compared. Please Compare Product before adding to cart

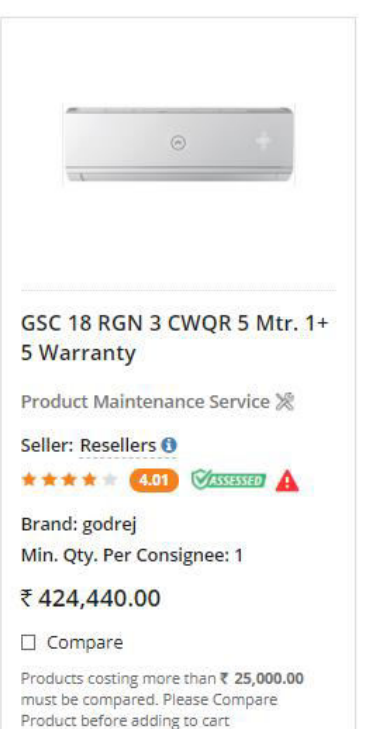

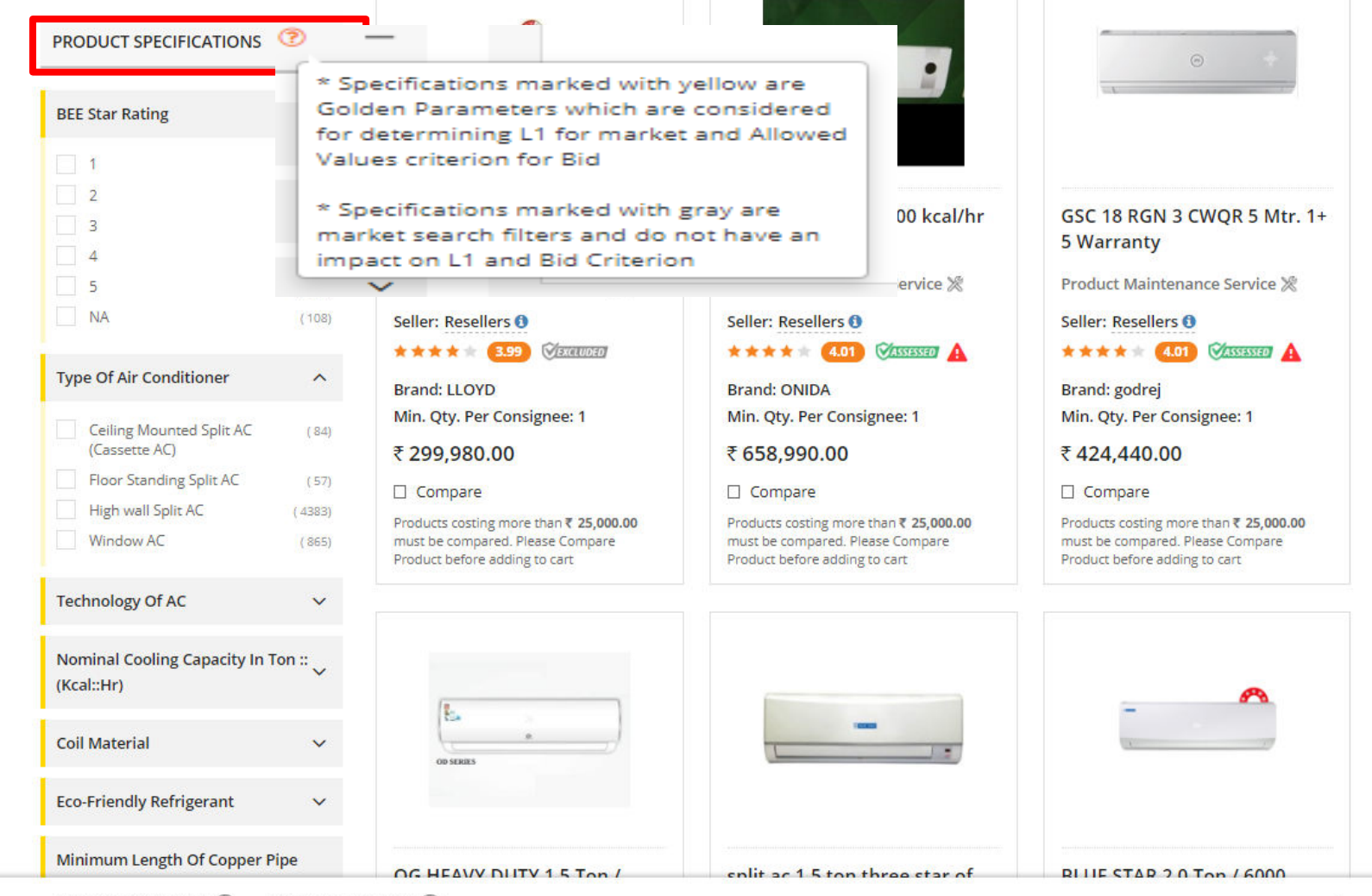

|                       |                                                  |                                                                                                    |                                                                                                    | ×           |
|-----------------------|--------------------------------------------------|----------------------------------------------------------------------------------------------------|----------------------------------------------------------------------------------------------------|-------------|
| NANCIAL               | Type of Air conditioner :                        | Window AC x Technology of AC: Inverter (Variable Speed) x                                                                                                  |                                                                                                    |             |
| AKE/MODEL SELECTION   | + Current L1                                     |                                                                                                    |                                                                                                    |             |
| RODUCT SPECIFICATIONS | +                                                | LLOYD 1.0 Ton / 3000 kcal/hr<br>Window AC 3 Star<br>Product Maintenance Service<br>Brand: LLOYD<br>Min. Qty. Per Consignee: 1<br>₹ 213,500.00<br>□ Compare | Type Of Air Condit:Window ACTechnology Of AC:Inverter (Variab<br>Speed)Nominal Cooling:1.0 Ton / 3000<br>kcal/hrCoil Material:CopperEco-Friendly Refri:YesMinimum Length:NA' for Window<br>BEE Star Rating:Warranty On Mac:1 yearVIEW MORE: | ile<br>/ AC |
|                       | Products costing mo                              | ore than <b>₹ 25,000.00</b> must be compared. Please Compare                                                                                               | e Product before adding to cart                                                                                                    |             |
|                       | « PREVIOUS <b>1</b> 2<br>Showing 49 Results in A | 3 4 5 NEXT »                                                                                                    | Sort by : Best Match                                                                                                    | v           |
|                       |                                                  |                                                                                                    |                                                                                                    |             |

| <ul> <li>Inverter (Variable Speed)</li> </ul>                                                                     | (58)  |
|----------------------------------------------------------------------------------------------------|-------|
| Non- Inverter (Fixed Speed)                                                                                       | (835) |
| Nominal Cooling Capacity In Ton :<br>(Kcal::Hr)                                                                   | °~    |
| Coil Material                                                                                                    | ~     |
| Eco-Friendly Refrigerant                                                                                          | ~     |
| Minimum Length Of Copper Pipe<br>And Suitable Connecting Electrica<br>Cable For Installation And<br>Commissioning | "~    |
| Packing List                                                                                                    | ~     |
| Any Other Features                                                                                                | ~     |
| Warranty On Machine ( A )                                                                                         | ~     |
| Warranty On Compressor ( A )                                                                                      | ~     |
| Installation And Commissioning                                                                                    | ~     |

Showing 58 Results in Air Conditioner

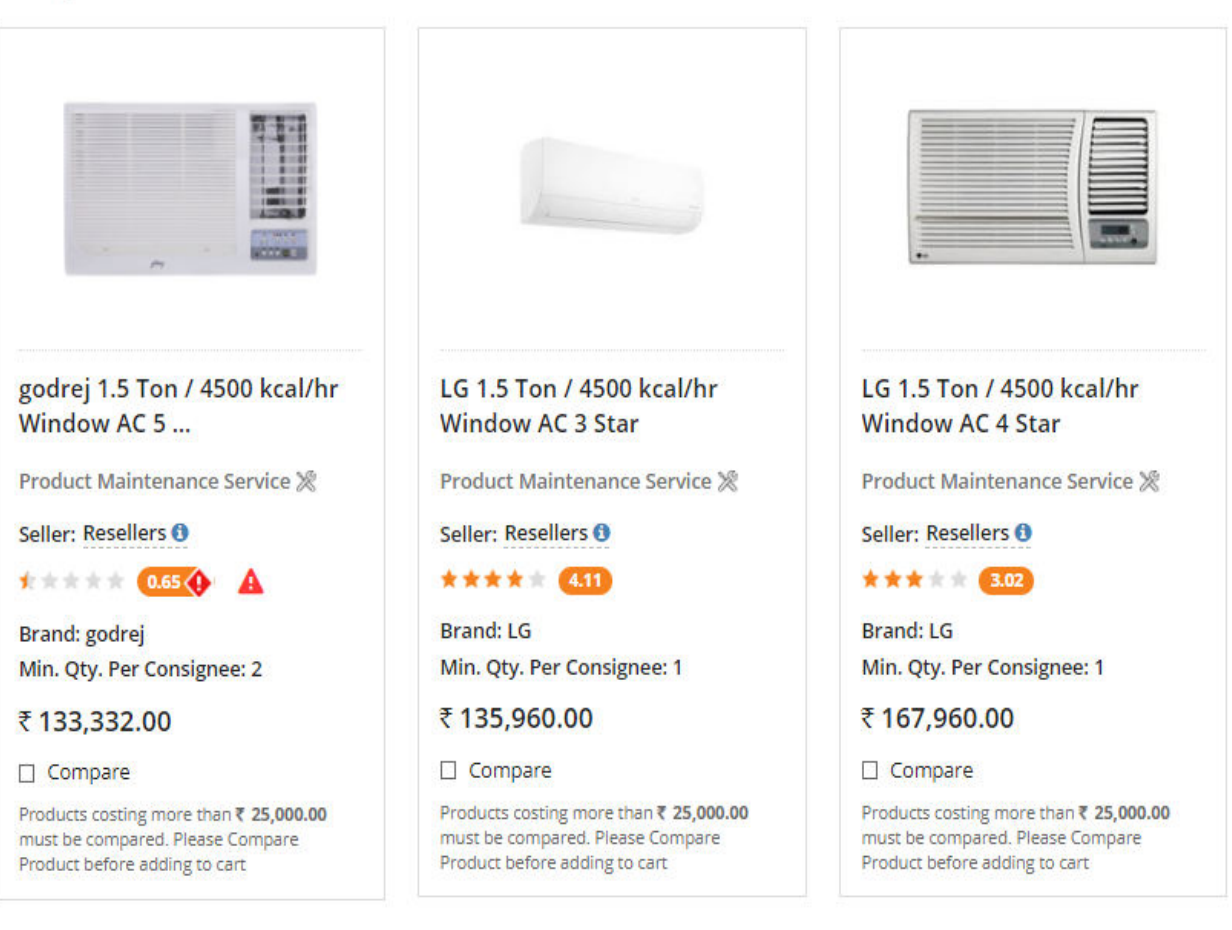

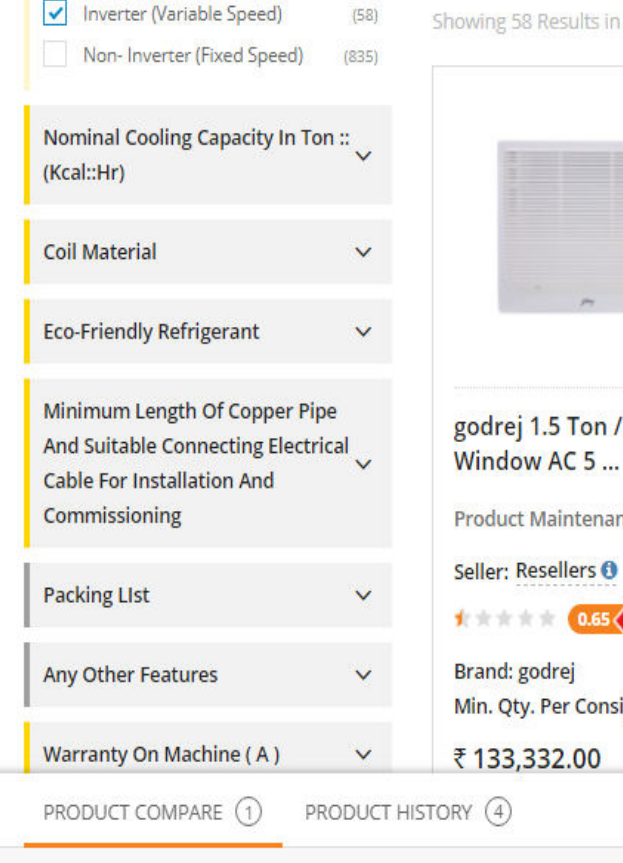

Showing 58 Results in Air Conditioner

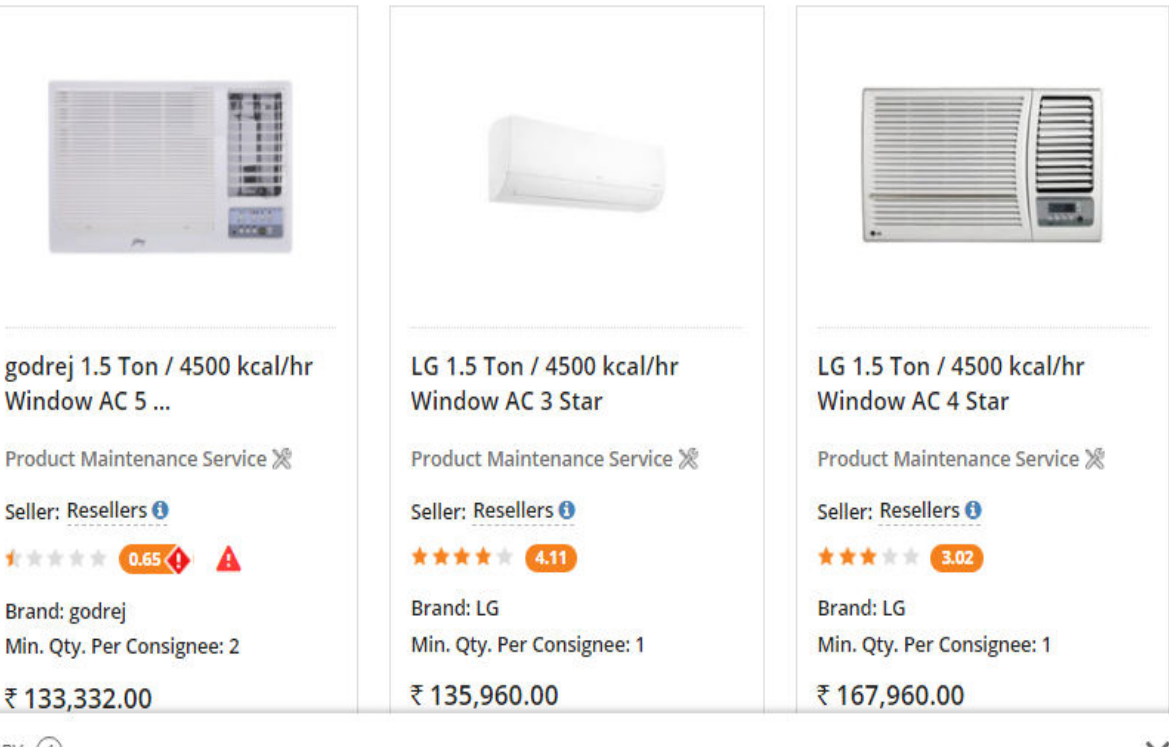

V

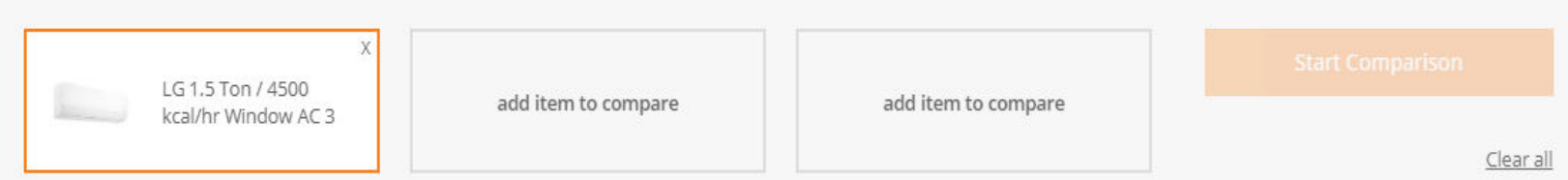

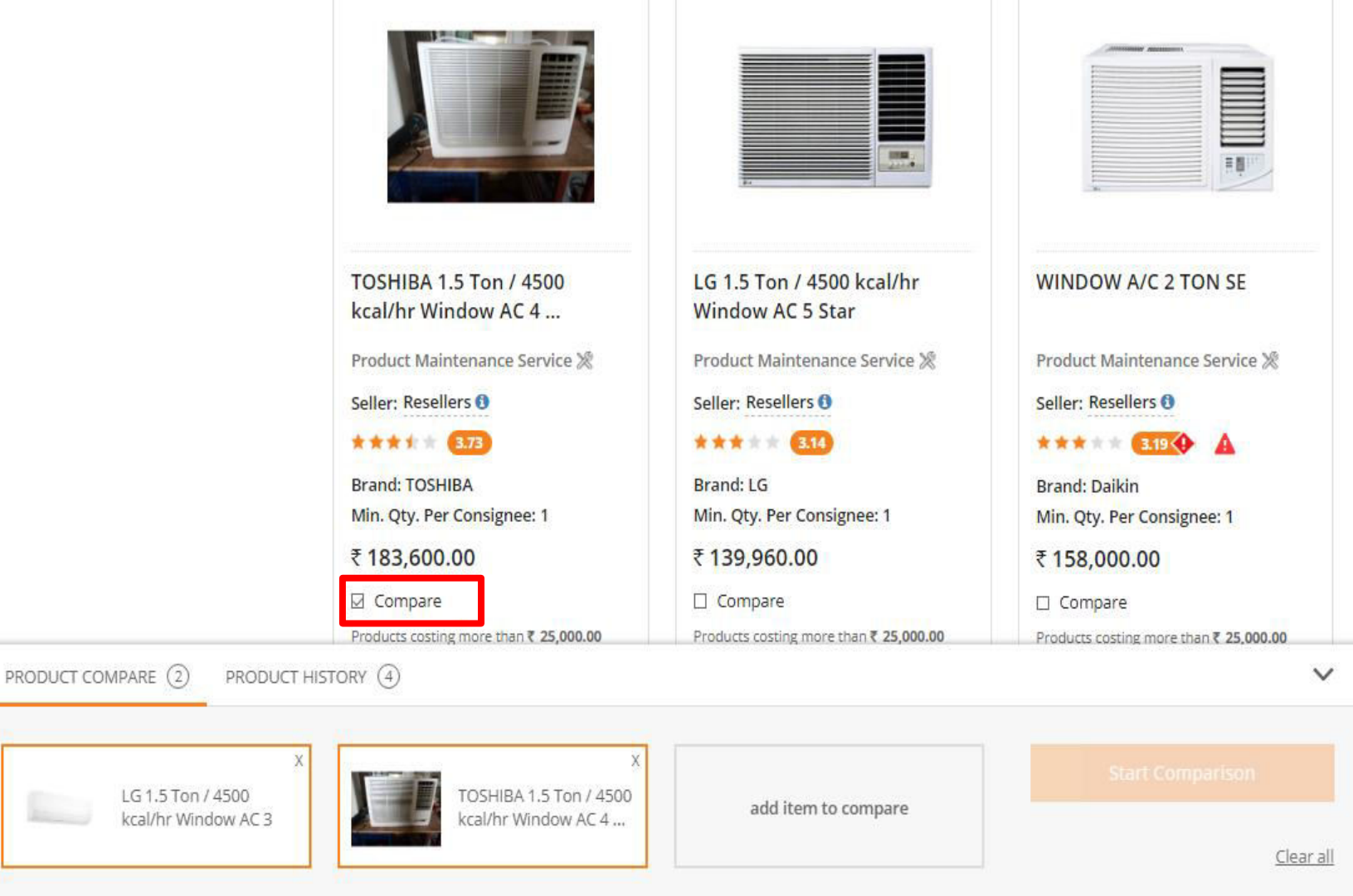

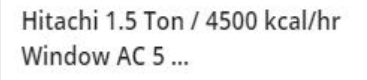

Product Maintenance Service 💥

Seller: Resellers 🕄

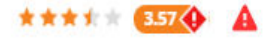

Brand: Hitachi Min. Qty. Per Consignee: 1

### ₹140,000.00

🛛 Compare

Products costing more than ₹ 25,000.00 must be compared. Please Compare Product before adding to cart

| 1.5 Tr Wac with inverter               | LG   |
|----------------------------------------|------|
|                                        | Wi   |
| Product Maintenance Service 🎇          | Pro  |
| Seller: Resellers ()                   | Sell |
| * * * * * (4.14) ©EXCLUDED             | **   |
| Brand: Voltas                          | Bra  |
| Min. Qty. Per Consignee: 1             | Min  |
| ₹ 125,600.00                           | ₹1   |
| Compare                                |      |
| Products costing more than ₹ 25,000.00 | Proc |
| must be compared. Please Compare       | mus  |
| Product before adding to cart          | Proc |

## G 1.5 Ton / 4500 kcal/hr Vindow AC 3 Star roduct Maintenance Service eller: Resellers (\*\*\*1 \* 3.70) rand: LG lin. Qty. Per Consignee: 1 139,992.00

Compare

Products costing more than ₹ 25,000.00 must be compared. Please Compare Product before adding to cart

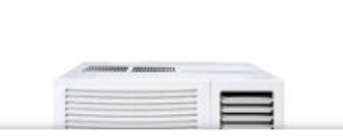

PRODUCT COMPARE (3)

PRODUCT HISTORY (4)

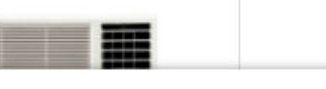

 $\mathbf{v}$ 

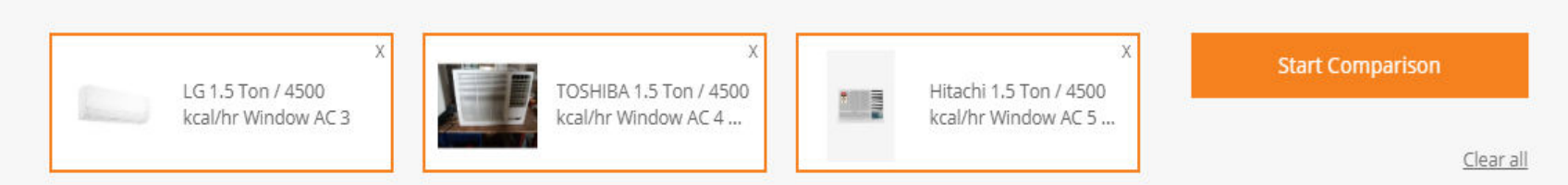

Hitachi 1.5 Ton / 4500 kcal/hr Window AC 5 ...

Product Maintenance Service 💥

Seller: Resellers 🕄

\*\*\*\* 3.57

Brand: Hitachi Min. Qty. Per Consignee: 1

₹140,000.00

☑ Compare

Products costing more than ₹ 25,000.00 must be compared. Please Compare Product before adding to cart

| 1.5 Tr Wac with inverter                                                                                    | LG 1.5 T<br>Window                     |
|----------------------------------------------------------------------------------------------------|----------------------------------------|
| Product Maintenance Service %                                                                               | Product                                |
| Seller: Resellers ()                                                                                        | Seller: Re                             |
| * * * * * (4.14) Vexcluded                                                                                  | ****                                   |
| Brand: Voltas<br>Min. Qty. Per Consignee: 1                                                                 | Brand: Lo<br>Min. Qty                  |
| ₹ 125,600.00                                                                                                | ₹139,9                                 |
| Compare                                                                                                    | 🗌 Comp                                 |
| Products costing more than ₹ 25,000.00<br>must be compared. Please Compare<br>Product before adding to cart | Products c<br>must be co<br>Product be |

## Ton / 4500 kcal/hr w AC 3 Star Maintenance Service 💥 esellers 🕄 3.70 G

. Per Consignee: 1 992.00

pare

costing more than ₹ 25,000.00 compared. Please Compare efore adding to cart

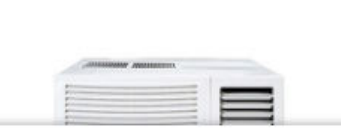

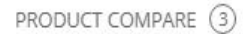

PRODUCT HISTORY (4)

V

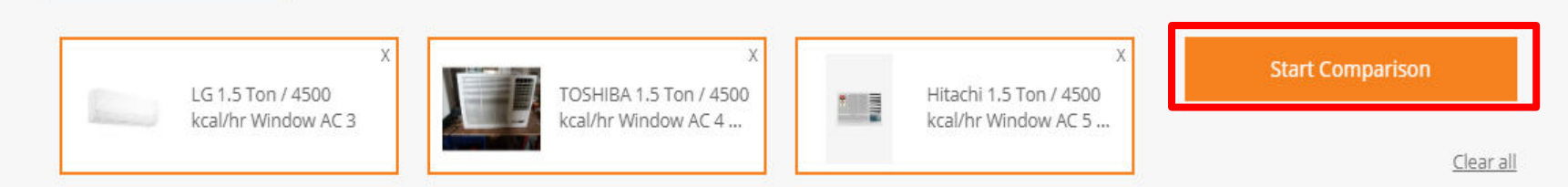

### Product Category : Air Conditioner

Buyer Selected Golden Filter(s)

Type of Air conditioner Technology of AC : Window AC : Inverter (Variable Speed)

## COMPARE PRODUCTS

|                                                                                                    | CATEGORY CURRENT L1 ①                       | PRODUCT ADDED BY YOU                            | PRODUCT ADDED BY YOU                                     | PRODUCT ADDED BY YOU                           |
|----------------------------------------------------------------------------------------------------|---------------------------------------------|-------------------------------------------------|----------------------------------------------------------|------------------------------------------------|
| Products costing more<br>than <b>₹ 25,000.00</b> must<br>be compared. Please<br>Compare Product before | LLOYD Window Air Conditioner<br>₹ 94,776.00 | LG 1.5 Ton / 4500 kcal/hr Windo<br>₹ 135,960.00 | Hitachi 1.5 Ton / 4500 kcal/hr Wi<br><b>₹ 140,000.00</b> | TOSHIBA 1.5 Ton / 4500 kcal/hr<br>₹ 183,600.00 |
| adding to cart                                                                                         | ADD TO CART                                 | ADD TO CART                                     | ADD TO CART                                              | ADD TO CART                                    |
|                                                                                                    |                                             |                                                 |                                                          |                                                |

| CAPACITY / GENERIC                                                                                                    |                                                                                               |                                                                                               |                                     |                                           |  |  |  |  |
|----------------------------------------------------------------------------------------------------|-----------------------------------------------------------------------------------------------|-----------------------------------------------------------------------------------------------|-------------------------------------|-------------------------------------------|--|--|--|--|
| Minimum length of<br>copper pipe and<br>suitable connecting<br>electrical cable for<br>installation and<br>commissioning | NA' for Window AC                                                                             | 3 metre                                                                                       | NA' for Window AC                   | NA' for Window AC                         |  |  |  |  |
| Nominal cooling<br>capacity in Ton /<br>(kcal/hr)                                                                        | 1.0 Ton / 3000 kcal/hr                                                                        | 1.5 Ton / 4500 kcal/hr                                                                        | 1.5 Ton / 4500 kcal/hr              | 1.5 Ton / 4500 kcal/hr                    |  |  |  |  |
| Any other Features                                                                                                    | TWO WAY SWING                                                                                 | MONSOON COMFORT                                                                               | with Remote 2018 Model              | NA                                        |  |  |  |  |
| Technology of AC                                                                                                    | Inverter (Variable Speed)                                                                     | Inverter (Variable Speed)                                                                     | Inverter (Variable Speed)           | Inverter (Variable Speed)                 |  |  |  |  |
| Eco-friendly refrigerant                                                                                                 | Yes                                                                                           | Yes                                                                                           | Yes                                 | Yes                                       |  |  |  |  |
| Type of Air conditioner                                                                                                  | Window AC                                                                                     | Window AC                                                                                     | Window AC                           | Window AC                                 |  |  |  |  |
| Coil Material                                                                                                    | Aluminium                                                                                     | Copper                                                                                        | Copper                              | Aluminium                                 |  |  |  |  |
| Packing List                                                                                                    | NORMAL                                                                                        | REMOTE                                                                                        | 1 UNITE                             | REMOTE CONTROL                            |  |  |  |  |
| INSTALLATION                                                                                                    |                                                                                               |                                                                                               |                                     |                                           |  |  |  |  |
| Installation and commissioning                                                                                           | Installation and Commissioning at<br>Extra Cost as offered by the seller<br>seperately on GeM | Installation and Commissioning at<br>Extra Cost as offered by the seller<br>seperately on GeM | With Installation and Commissioning | Without Installation and<br>Commissioning |  |  |  |  |

|                                                                                                    | CATEGORY CURRENT L1                         | PRODUCT ADDED BY YOU                            | PRODUCT ADDED BY YOU                                     | PRODUCT ADDED BY YOU                           |
|----------------------------------------------------------------------------------------------------|---------------------------------------------|-------------------------------------------------|----------------------------------------------------------|------------------------------------------------|
| Products costing more<br>than ₹ 25,000.00 must<br>be compared. Please<br>Compare Product before<br>adding to cart | LLOYD Window Air Conditioner<br>₹ 94,776.00 | LG 1.5 Ton / 4500 kcal/hr Windo<br>₹ 135,960.00 | Hitachi 1.5 Ton / 4500 kcal/hr Wi<br><b>र 140,000.00</b> | TOSHIBA 1.5 Ton / 4500 kcal/hr<br>₹ 183,600.00 |
|                                                                                                    | ADD TO CART                                 | ADD TO CART                                     | ADD TO CART                                              | ADD TO CART                                    |
| WARRANTY                                                                                                    |                                             |                                                 |                                                          |                                                |
| Warranty on Machine                                                                                               | 1 year                                      | 1 year                                          | 1 year                                                   | 5 year                                         |
| Warranty on<br>Compressor                                                                                         | 5 year                                      | 8 year                                          | 10 year                                                  | 8 year                                         |
| CONFORMITY / CERTIFICATI                                                                                          | ON                                          |                                                 |                                                          |                                                |
| Conformity to Indian<br>Standard                                                                                  | IS 1391 latest                              | IS 1391 latest                                  | IS 1391 latest                                           | IS 1391 latest                                 |
| BEE Star Rating                                                                                                   | 3                                           | 3                                               | 5                                                        | 4                                              |

#### Kindly Note:

- Buyers can buy L1 product through Direct Purchase procurement mode for order value upto Rs 5,00,000 and for value more than Rs 5,00,000, buyers can proceed through Bid/RA procurement mode.

- Products other than L1 costing above Rs.25,000 can only be bought through Bid/RA procurement mode.

|                                          | CATEGORY CURRENT L1          | PRODUCT ADDED BY YOU            | PRODUCT ADDED BY YOU              | PRODUCT ADDED BY YOU           |
|------------------------------------------|------------------------------|---------------------------------|-----------------------------------|--------------------------------|
| Products costing more                    | LLOYD Window Air Conditioner | LG 1.5 Ton / 4500 kcal/hr Windo | Hitachi 1.5 Ton / 4500 kcal/hr Wi | TOSHIBA 1.5 Ton / 4500 kcal/hr |
| be compared. Please                      | ₹ 94,776.00                  | ₹135,960.00                     | ₹ 140,000.00                      | ₹ 183,600.00                   |
| compare Product before<br>adding to cart |                              |                                 | ADD TO CART                       |                                |
| WARRANTY                                 |                              |                                 |                                   |                                |
| Warranty on Machine                      | 1 year                       | 1 year                          | 1 year                            | 5 year                         |
| Warranty on<br>Compressor                | 5 year                       | Intent Of Buying                | X <sup>10</sup> year              | 8 year                         |
| CONFORMITY / CERTIFICATI                 | ON                           |                                 |                                   |                                |
| Conformity to Indian<br>Standard         | IS 1391 latest               | DIRECT PURCHASE OR              | 5 1391 latest                     | IS 1391 latest                 |
| BEE Star Rating                          | 3                            | 3                               | 5                                 | 4                              |

Kindly Note: - Buyers can buy L1 product through Direct Purchase procurement mode for order value upto Rs 5,00,000 and for value more than Rs 5,00,000, buyers can proceed through Bid/RA procurement mode. - Products other than L1 costing above Rs.25,000 can only be bought through Bid/RA procurement mode.

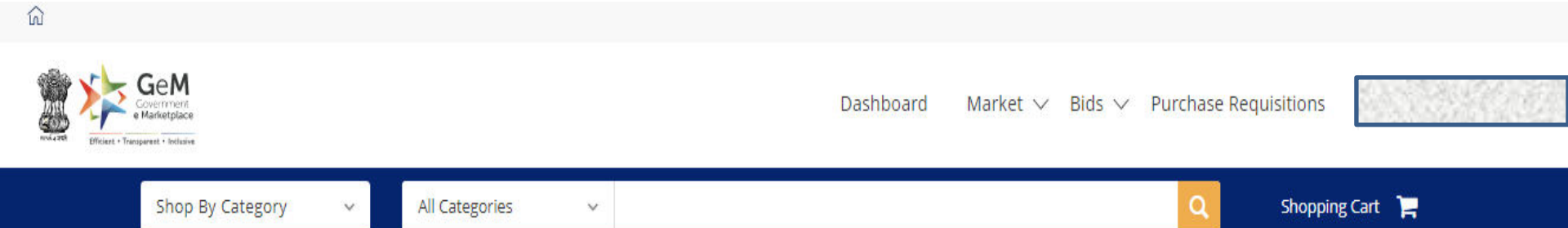

| NOTIFICATIONS |  | + |
|---------------|--|---|
| NOTIFICATIONS |  | + |

## SHOPPING CART

| Product Title                                                                                                    | Unit Price  | Quantity | Sub Total   |
|----------------------------------------------------------------------------------------------------|-------------|----------|-------------|
| LLOYD Window Air Conditioner 1 Ton - SD<br>Item Added on 05.11.2019 10 DAYS LEFT<br>X Delete III Comparison Sheet | ₹ 23,694.00 | 4        | र 94,776.00 |

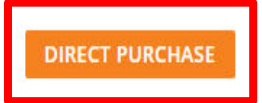

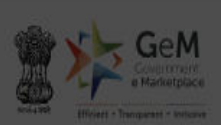

shboard 💫 Market 🗸 🛛 Bids 🗸 Purchase Requisitions

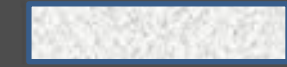

All Categories + × SHOPPING CART Would you like to proceed with the carted Product(s)/Service(s) and selected specifications? Product Title Unit Price Quantity Sub Total ₹ 23,694.00 4 ₹ 94,776.00 CONFIRM CANCEL

DIRECT PURCHASE

### NOTIFICATIONS

 STEP 1
 Order Summary

 Name: Akhil Jindal
 DEMAND NO: 511687735372936

 Email: training.gem@gem.gov.in
 DEMAND NO: 511687735372936

 Product Title
 Quantity
 Unit Price
 Sub Total
 Delivery Days

| LLOYD WINDOW AIR CONDITIONER 1<br>TON - SD | 4 | ₹ 23,694.00 | ₹ 94,776.00 | 15 |
|--------------------------------------------|---|-------------|-------------|----|

| S No | Consignee                                                | Item Details |                                         |
|------|----------------------------------------------------------|--------------|-----------------------------------------|
| 1    | Yogendra Kumar                                           | Title :      | LLOYD Window Air Conditioner 1 Ton - SD |
|      | (6 CGO COMPLEX ND, KANPUR NAGAR, UTTAR PRADESH - 208002) | Quantity:    | 4                                       |

Total Amount Payable: ₹94,776.00

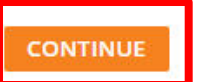

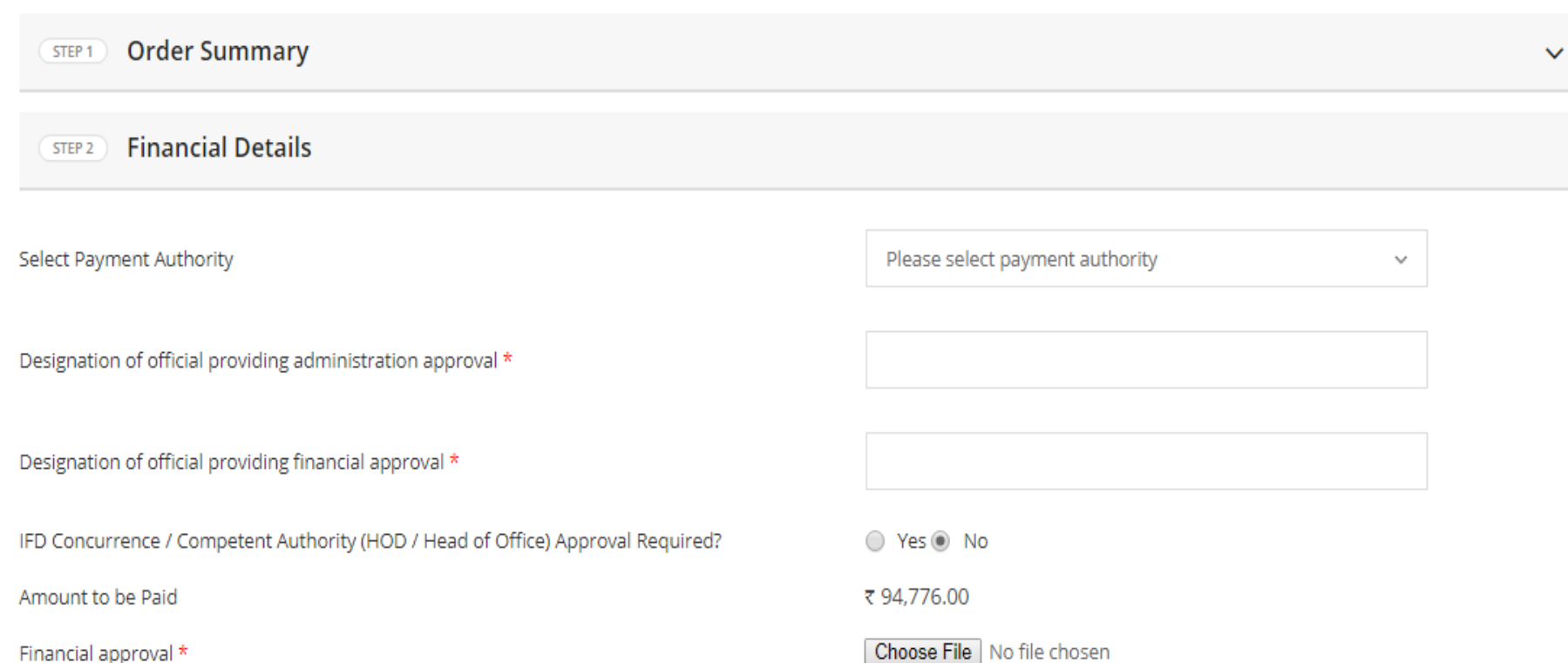

Financial approval \*

Please upload file in .pdf format with size not exceeding 2MB.

#### CONTINUE

#### NOTIFICATIONS

Your demand no 511687741650358 has been saved successfully. Kindly fill the financial details and proceed further

| STEP 1 Order Summary                                                        |                                                                                                    |  |  |
|-----------------------------------------------------------------------------|----------------------------------------------------------------------------------------------------|--|--|
| STEP 2 Financial Details                                                    |                                                                                                    |  |  |
| Select Payment Authority                                                    | Please select payment authority ~                                                                   |  |  |
| Designation of official providing administration approval $\star$           |                                                                                                    |  |  |
| Designation of official providing financial approval *                      |                                                                                                    |  |  |
| IFD Concurrence / Competent Authority (HOD / Head of Office) Approval Requi | red? 🔘 Yes 🖲 No                                                                                     |  |  |
| Amount to be Blocked                                                        | ₹ 213,500.00                                                                                        |  |  |
| Financial approval *                                                        | <b>Choose File</b> No file chosen<br>Please upload file in .pdf format with size not exceeding 2MB. |  |  |
| CONTINUE                                                                    |                                                                                                    |  |  |

#### Your demand no 511687741650358 has been saved successfully. Kindly fill the financial details and proceed further

| STEP 1 Order Summary                                                          |                                                                | ~ |
|-------------------------------------------------------------------------------|----------------------------------------------------------------|---|
| STEP 2 Financial Details                                                      |                                                                |   |
| Select Payment Authority                                                      | Yogesh Kumar Sharma 🗸                                          | ] |
| Designation of official providing administration approval *                   | Director                                                       |   |
| Designation of official providing financial approval $\star$                  | Dy.Director                                                    |   |
| IFD Concurrence / Competent Authority (HOD / Head of Office) Approval Require | d? Ves  No                                                     |   |
| Amount to be Blocked                                                          | र 94,776.00                                                    |   |
| Financial approval *                                                          | Choose File Financial Approval.pdf                             |   |
| CONTINUE                                                                      | Please upload file in .pdf format with size not exceeding 2MB. |   |

.

 PRIVACY INFO
 ABOUT GEM
 NEWS & EVENTS
 RESOURCES
 TRAINING
 NEED HELP ?

 Privacy Policy
 Introduction to GeM
 Newsroom
 Terms and Conditions
 LMS
 FAQs

#### Generate Contract

## ×

#### Terms and Conditions

#### 1. Special terms and conditions

1.1 As per notification of MEITY circulated vide letter no. F.No.33(1)/2017-IPHW..dated :14/09/2017, the minimum local content should be 45.percent to qualify as local or domestic manufacturer.

1.2 Seller has to ensure that operating system software etc comes preloaded with machine from respective OEM. Any deviation in respect of genuinity and authenticity of OS will attract severe penalty on part of seller as law of the land and contractual provisions. Buyer are also requested to verify the key no of OS etc with server of Microsoft/Linux before accepting machines to avoid complexity at latter stage.

#### 2. General terms and conditions

2.1 This Contract between the Seller and the Buyer, is for the supply of the Goods and/ or Services, detailed in the schedule above, in accordance with the General Terms and Conditions (GTC) as available on the GeM portal (unless otherwise superseded by Goods / Services specific Special Terms and Conditions (STC) and/ or BID/Reverse Auction Additional Terms and Conditions (ATC), as applicable

2.2 Terms of delivery: Free Delivery at Site including loading/unloading. In respect of items requiring installation and / or commissioning and other services in the scope of supply (as indicated in respective product category specification / STC / ATC), and the cost of the same is also included in the Contract price.

2.3 Delivery period: The Delivery Period/Time shall be essence of the Contract and delivery must be completed not later than such date(s). Any modification thereto shall be mutually agreed and incorporated in the Contract as per the provisions of the GTC.

2.4 Performance Security: If the Seller fails or neglects to observe or perform any of his obligations under the contract it shall be lawful for the Buyer to forfeit either in whole or in part, the Performance Security furnished by the Seller.

2.5 Taxes and Duties: Contract Prices are all inclusive i.e. including all taxes, duties, local levies / transportation / loading-unloading charges etc. Break up of GST shall be indicated by the Seller while raising invoice / bill on GeM. While submitting the bill / invoice Seller shall undertake that the Goods and Services Tax (GST) charged on this bill is not more than what is payable under the provision on the relevant Act or the Rules made there under and that the Goods on which GST has been charged have not been exempted under the GST Act or the Rules made there under and the charges on account of GST on these goods are correct under the provision of that Act or the rules made there under.

Ŧ

### Generate Contract

2.4 Performance Security: If the Seller fails or neglects to observe or perform any of his obligations under the contract it shall be lawful for the Buyer to forfeit either in whole or in part, the Performance Security furnished by the Seller.

2.5 Taxes and Duties: Contract Prices are all inclusive i.e. including all taxes, duties, local levies / transportation / loading-unloading charges etc. Break up of GST shall be indicated by the Seller while raising invoice / bill on GeM. While submitting the bill / invoice Seller shall undertake that the Goods and Services Tax (GST) charged on this bill is not more than what is payable under the provision on the relevant Act or the Rules made there under and that the Goods on which GST has been charged have not been exempted under the GST Act or the Rules made there under and the charges on account of GST on these goods are correct under the provision of that Act or the rules made there under.

2.6 Octroi Duty and / or other local taxes: Contract Prices are all inclusive hence no reimbursement over and above the contract price(s) shall be allowed to seller towards payment of local taxes (such as levy of town duty, Octroi Duty, Terminal Tax and other levies of local bodies etc).

2.7 Limitation of Liability: The provisions of limitation of liability between Buyer and Seller as given in the GTC shall be applicable here.

2.8 Resolution of disputes: The provisions of DISPUTE RESOLUTION BETWEEN BUYER AND SELLER as given in the GTC shall be applicable here.

2.9 Liquidated Damages: If the Seller fails to deliver any or all of the Goods/Services within the original/re-fixed delivery period(s) specified in the contract, the Buyer will be entitled to deduct/recover the Liquidated Damages for the delay, unless covered under Force Majeure conditions aforesaid, @ 0.5% per week or part of the week of delayed period as pre-estimated damages not exceeding 10% of the contract value without any controversy/dispute of any sort whatsoever. In case, Service Level Agreement (SLA) is applicable the same shall be applicable for the Contract.

2.10 Financial Certificate:

2.10.1 The expenditure involved for this purpose has received the Sanction of the competent financial authority.

2.10.2 The funds are available under the proper head in the sanction budget allotment for the concern financial year.

2.10.3 I have been fully authorized by the department to sign the supply order or incur the liability of the Goods being ordered.

Accept & Save

×

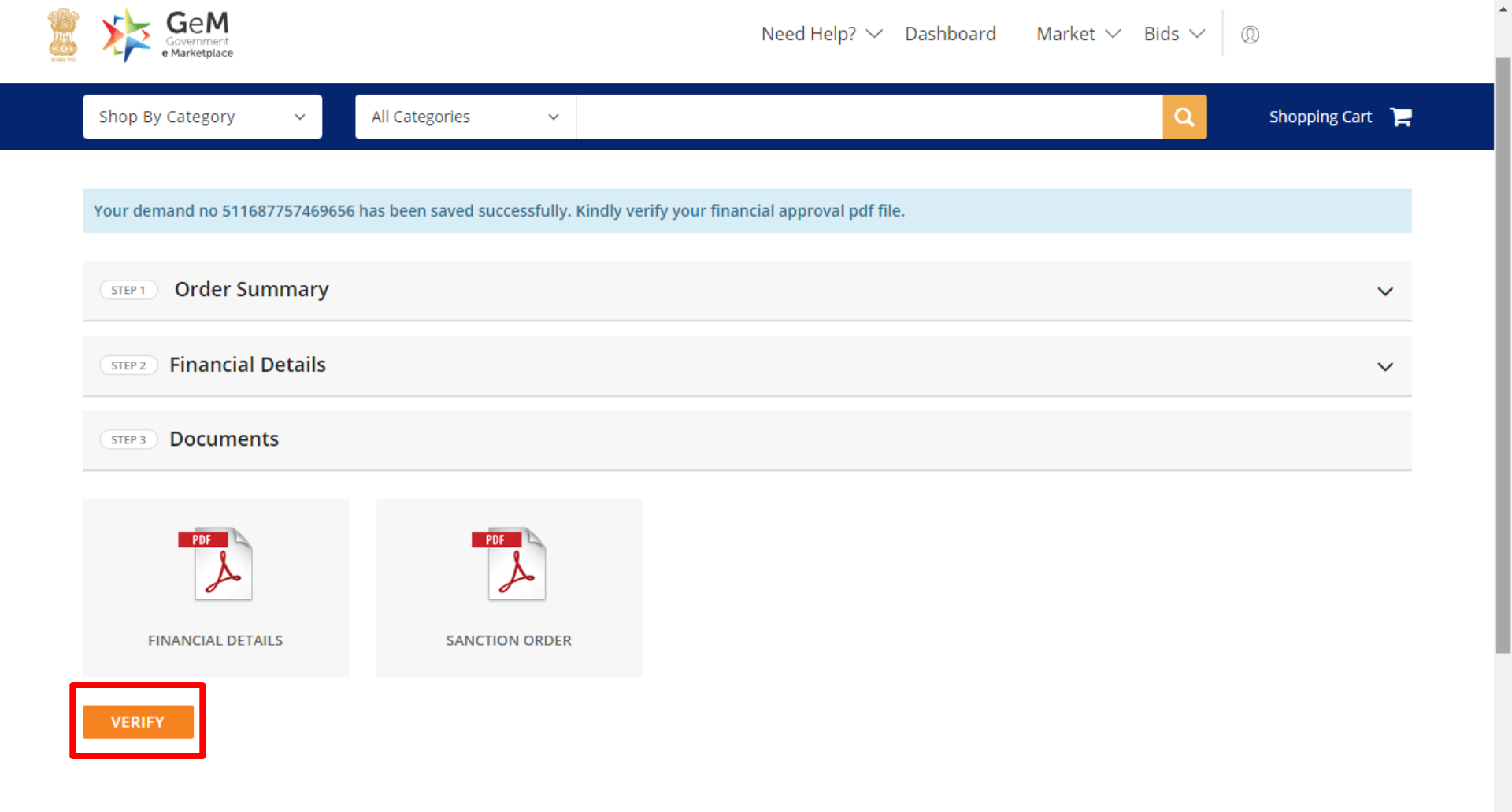

Designed by GeM Training Team,

Your demand no 511687782255697 has been saved successfully. Kindly verify your financial approval pdf file.

| STEP 1 Order Summary     |                                                                                                    | ~ |
|--------------------------|----------------------------------------------------------------------------------------------------|---|
| STEP 2 Financial Details |                                                                                                    | ~ |
| STEP 3 Documents         | OTP Verification                                                                                                    |   |
| FINANCIAL DETAILS        | Enter OTP* 111111 VERIFY OTP<br>09:49 Not received OTP in 10 mins? RESEND OTP<br>OTP has been successfully sent to ######0454 and email x#z@gmail.com |   |
| VERIFY                   |                                                                                                    |   |
| Training Forum           | s Gallery Resources About Us MOUs Statistics Contact Us Careers RTI Testimonials                                                                      |   |

Privacy Policy Terms of Use Copyright Return Policy Disclaimer Incident Caution Notice

Designed by GeM Training Team

Your contract no GEMC-511687782255697 has been Saved and Your Order is Placed Successfully

STEP 1 Order Summary

| Product Title                                 | Unit Price  | Quantity | Sub Total    |
|-----------------------------------------------|-------------|----------|--------------|
| LLOYD 1.0 Ton / 3000 kcal/hr Window AC 3 Star | ₹ 21,350.00 | 4        | र 213,500.00 |

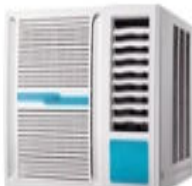

| Item | Added | on 30. | 04.2019 |  |
|------|-------|--------|---------|--|
|      |       |        |         |  |

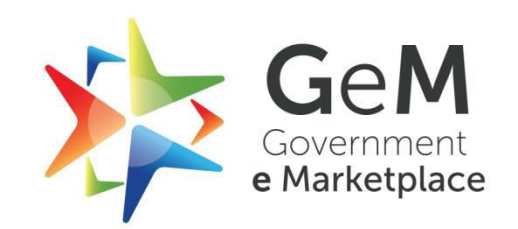